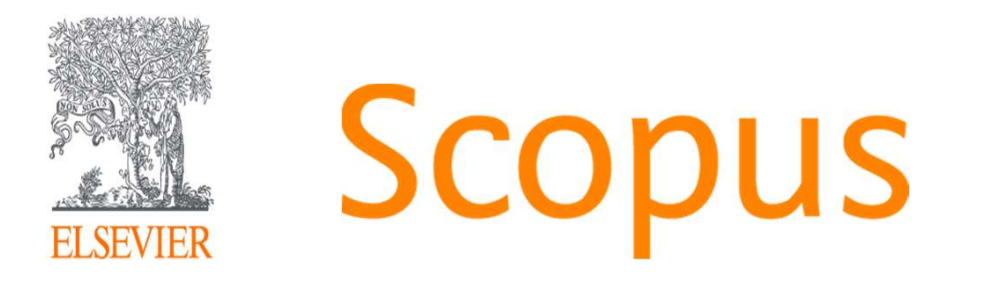

<User training session>

The world largest abstract and citation database www.scopus.com

November 12, 2020@Graduate Institute For Policy Studies.

Junya Inoue - Elsevier Japan KK j.inoue@elsevier.com

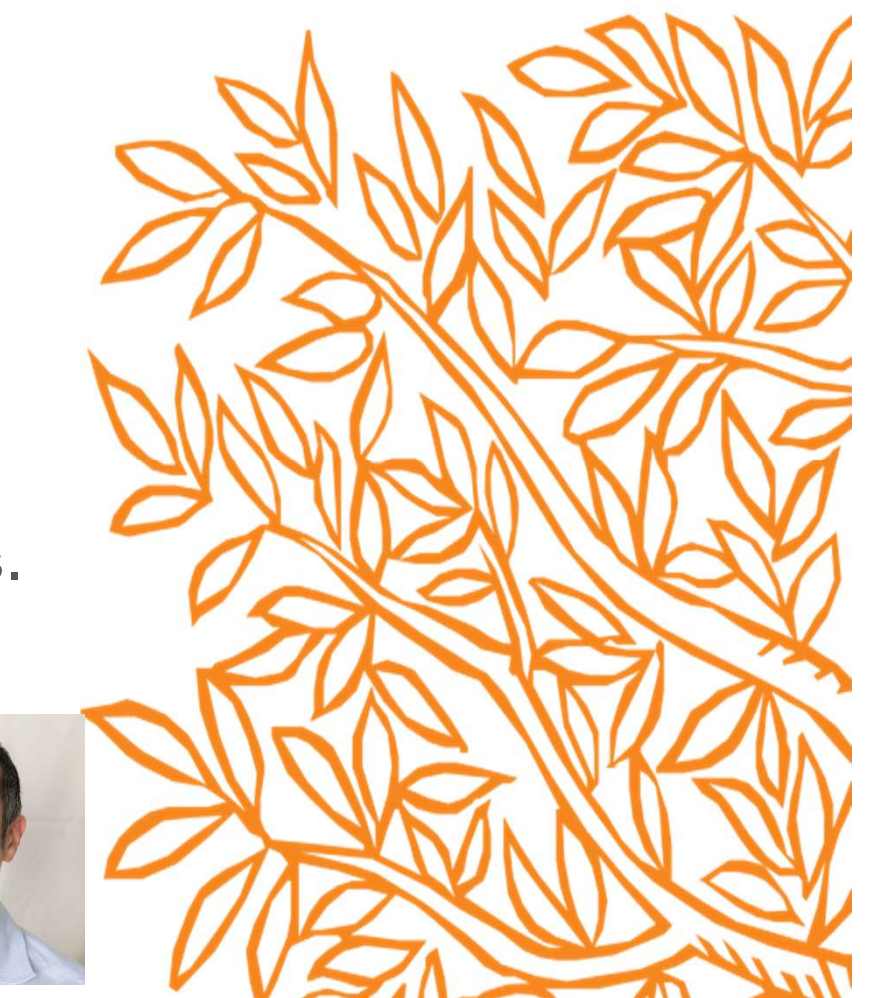

#### Questions

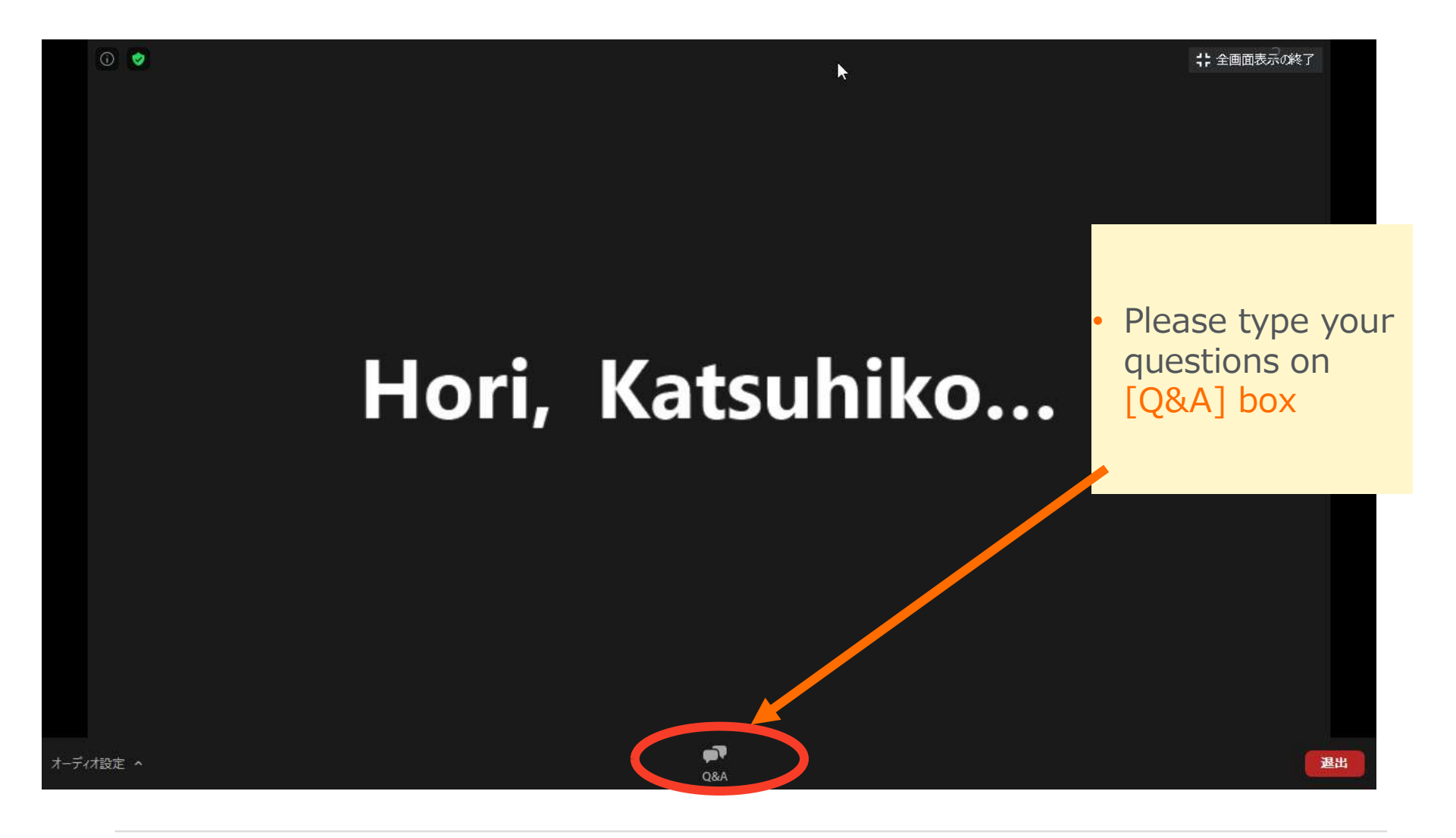

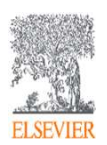

At the end of this session...

• We would be very grateful for your survey input.

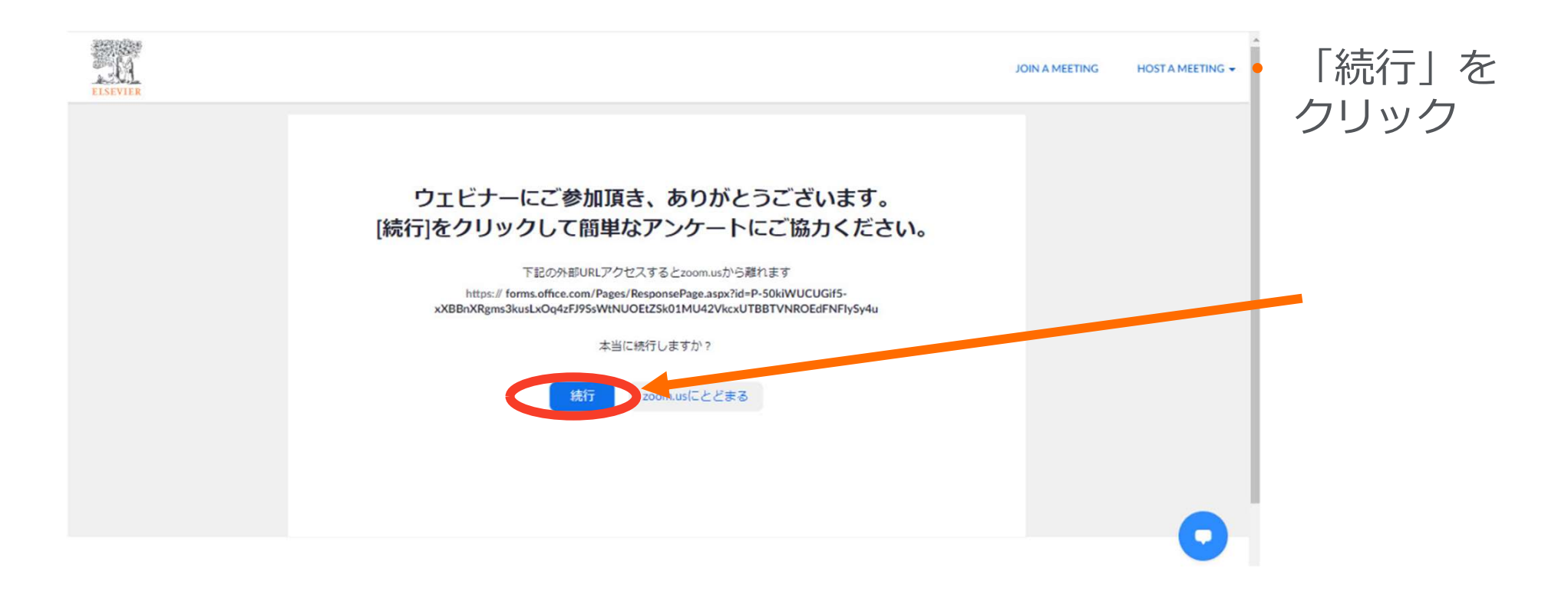

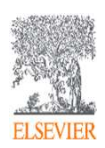

### Scopus log-in

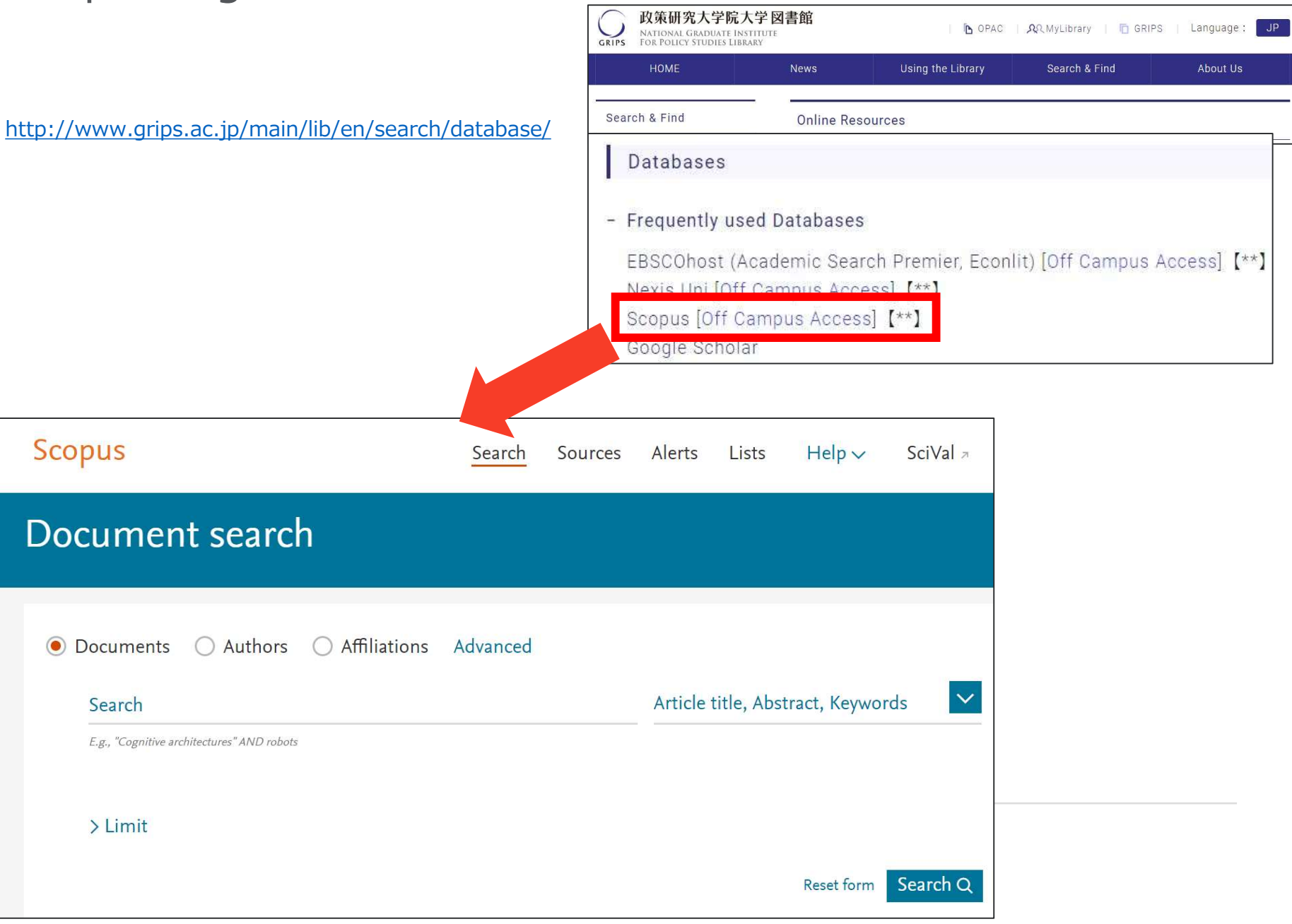

#### Agenda

### What is Scopus?

- Basic search workflow
- Find high-impact articles
- Search for authors
- Check journal metrics
- Personal Log-in
- Q & A

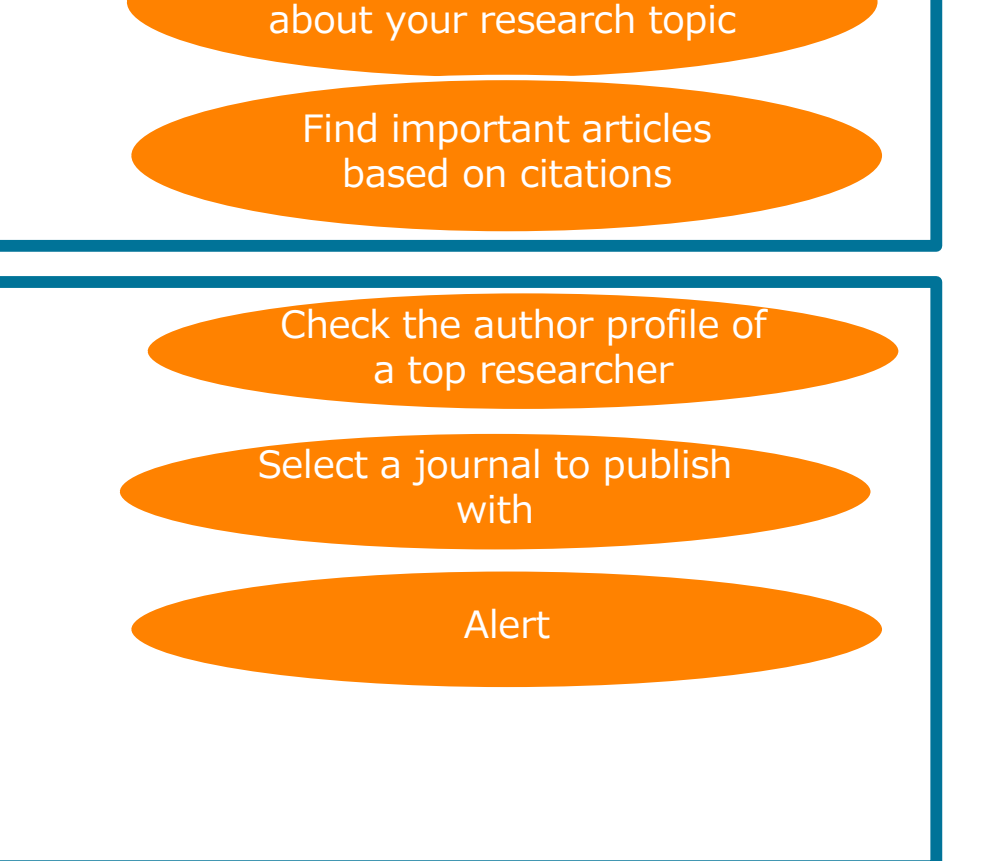

Find the latest articles

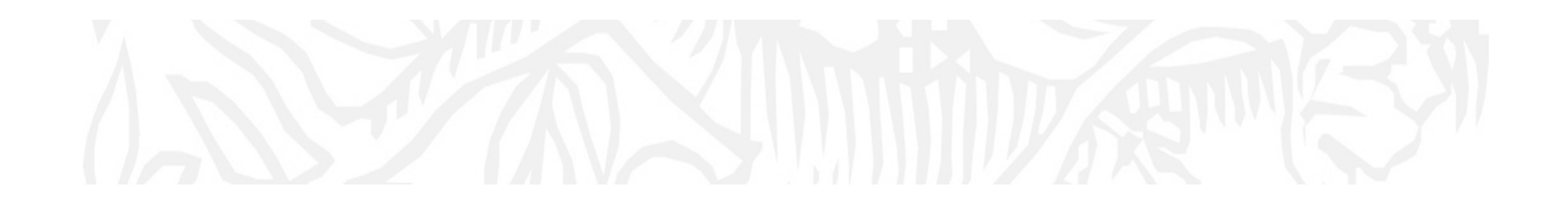

### What is Scopus? (What's a difference between other databases?)

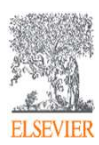

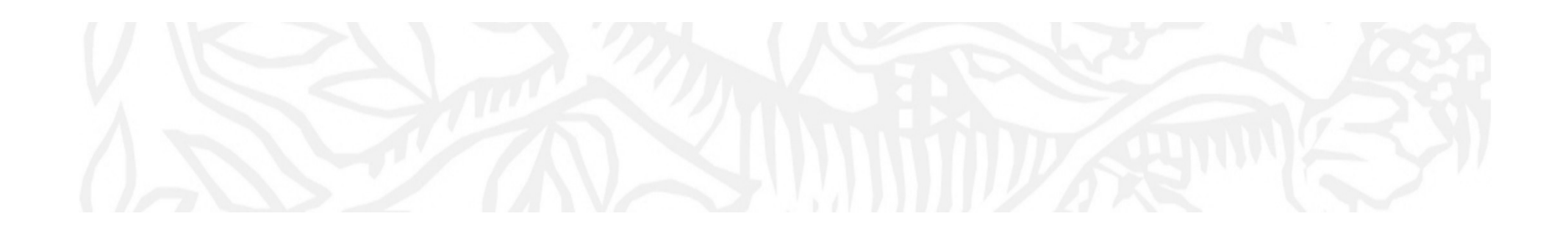

### Questions for audience (poll)

# Which database are you using most in your research?

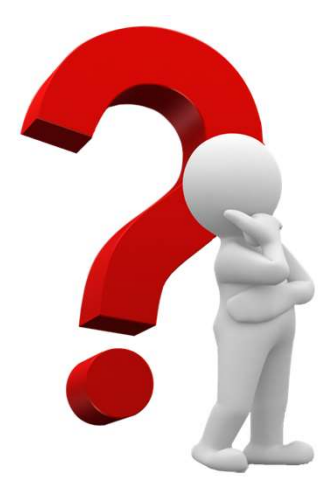

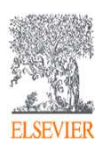

#### What is Scopus ? - Comparison 1

### **Scopus**

| Scopus                                                                                            |                              | 検索 収録誌一覧                                                                                                    | ₩ <u>₩</u> ₩                                                              | ヘルプ 🗸 Shoji Takahashi 🗸                                      |          |
|---------------------------------------------------------------------------------------------------|------------------------------|----------------------------------------------------------------------------------------------------|---------------------------------------------------------------------------|--------------------------------------------------------------|----------|
| 文献検                                                                                               | 索結                           | 果                                                                                                    |                                                                           |                                                              |          |
| TITLE-ABS-KEY ( ips o                                                                             | cell) 🖪 (Sa                  | 12198. 🔛 HAZONG   🗣 79 132 🛅 RESET                                                                                                    |                                                                           |                                                              |          |
| 4,803 (4の)(余)                                                                                     | 清果 ****                      | REALE STREET                                                                                                    |                                                                           | 10.1万人; 2015年 <b>6</b> 51                                    | ne war 📷 |
| 検察標準調を通知しておい                                                                                      | 100 0                        | Dist. Distanti (1910)                                                                                                    | ister i 🔛 construit e con                                                 | - T                                                          |          |
| 14日を発現しており込<br>1990年1月 (7)                                                                        | 24)<br>363                   | Procentatisis acid improves reprogramming to drumpotency by reducing apoptosis     T     T     T     T                                                                                                    | Jang Y, Du, M, Wu, M, L, J, LI, W, Hu, B.                                 | 2016 Brem Cells and Development                              | ă        |
| 出版年<br>〇 2916<br>〇 2015<br>〇 2014                                                                 | (329)<br>(456)<br>(510)      | Contract of the second of the second of the | Shenell PC, Fimer, K, Clekar-<br>Pobuda, A., (), Daka, J.N., Rafar<br>M.  | 2016 Sensors and Actualtics, 8 Chemical L                    | ûS.      |
| 0 2013                                                                                            | (519)<br>(479)               | Human IPS Cet-Derived Cardiac Tissue Sheets a Platform for Cardiac     S Regeneration                                                                                                    | Masumolo, H., Yamashila, J.K.                                             | 2016 Current Treasment Options in<br>Cantinzascular Medicine | 0        |
| 豪苦名                                                                                               |                              | 7.674.34                                                                                                    |                                                                           |                                                              |          |
| <ul> <li>Yumenuka, S.</li> <li>Alcha, S.</li> <li>Deley, G.G.</li> <li>Hostedinger, K.</li> </ul> | (72)<br>(37)<br>(30)<br>(20) | Value dates (Phoenix dati/itera L.) extract ameliorates itepreterenci induced<br>4 cardiomyopathy through downregulation of oxidative, informationy and apposale<br>more used in ident model<br>(Jupert, J)                                                                                                    | Al-Yahya, M., Rash, K., A'Baid,<br>M.S., (), Pervez, M.K.,<br>Rateurah, S | 2016 Prytomedicine                                           | 1        |
| C Okano.11                                                                                        | (30)                         | <ul> <li>Personalized medicine: Cell and gene therapy based on cellent-specific IPSC-<br/>5 derived redhal pigment exitted lum cells</li> </ul>                                                                                                    | Li, Y. Chan, L., Nguyen, H.V.,<br>Tsang, 3 H                              | 2016 Advances in Experimental Medicine<br>and Biology        | 1        |
| 分野<br>立なり <i>4</i> 寸                                                                              |                              | 747434                                                                                                    |                                                                           |                                                              |          |
| ジャーナル名<br>キーワード                                                                                   |                              | Modeling haple X syndrome using human stunpoxint sizen cells.<br>6                                                                                                    | Mor-Shahed, H., Eiges, R.                                                 | 2016 Genes                                                   | 0        |
| 著古所國開閉                                                                                            |                              | 2.5 77.3                                                                                                    |                                                                           |                                                              |          |
| 国地域<br>出版物タイプ                                                                                     |                              | Systematic optimization of an engineered hydrogel allows for selective control of<br>7 human naural stam cell survival and differentiation after transclantation in the<br>stroke brain.                                                                                                    | Mosnayed, P. Nh. L.R. Licrente<br>1L. () Segura, T. Carmichael,<br>S.L.   | 2016 Biomateriais                                            | a        |
| www.cate                                                                                          | -                            | 7.674.34                                                                                                    |                                                                           |                                                              |          |
| W (30) [A                                                                                         | 100                          | C) Limbal stromal taske specific stem cells and their differentiation potential to<br>in correct editiveliat cells.                                                                                                    | Kalisresky, K.H., Jurkunas, U.V.                                          | 2016 Methods // Niclecular Biology                           | U.       |
| 作業に知の作                                                                                            | 4-35.073%                    |                                                                                                    |                                                                           |                                                              |          |

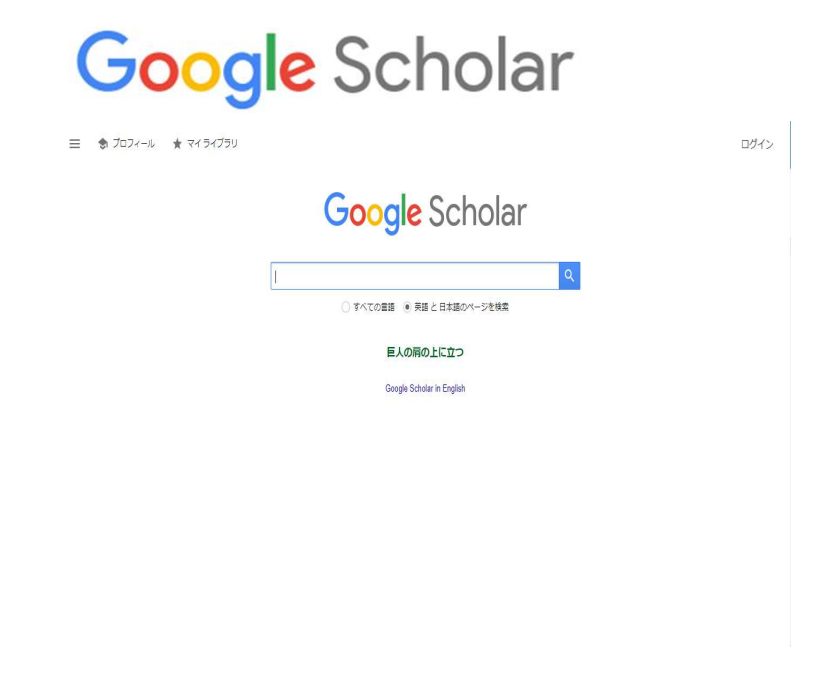

# Indexed journal information. (All Scopus indexed titles are peer-review titles.)

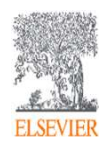

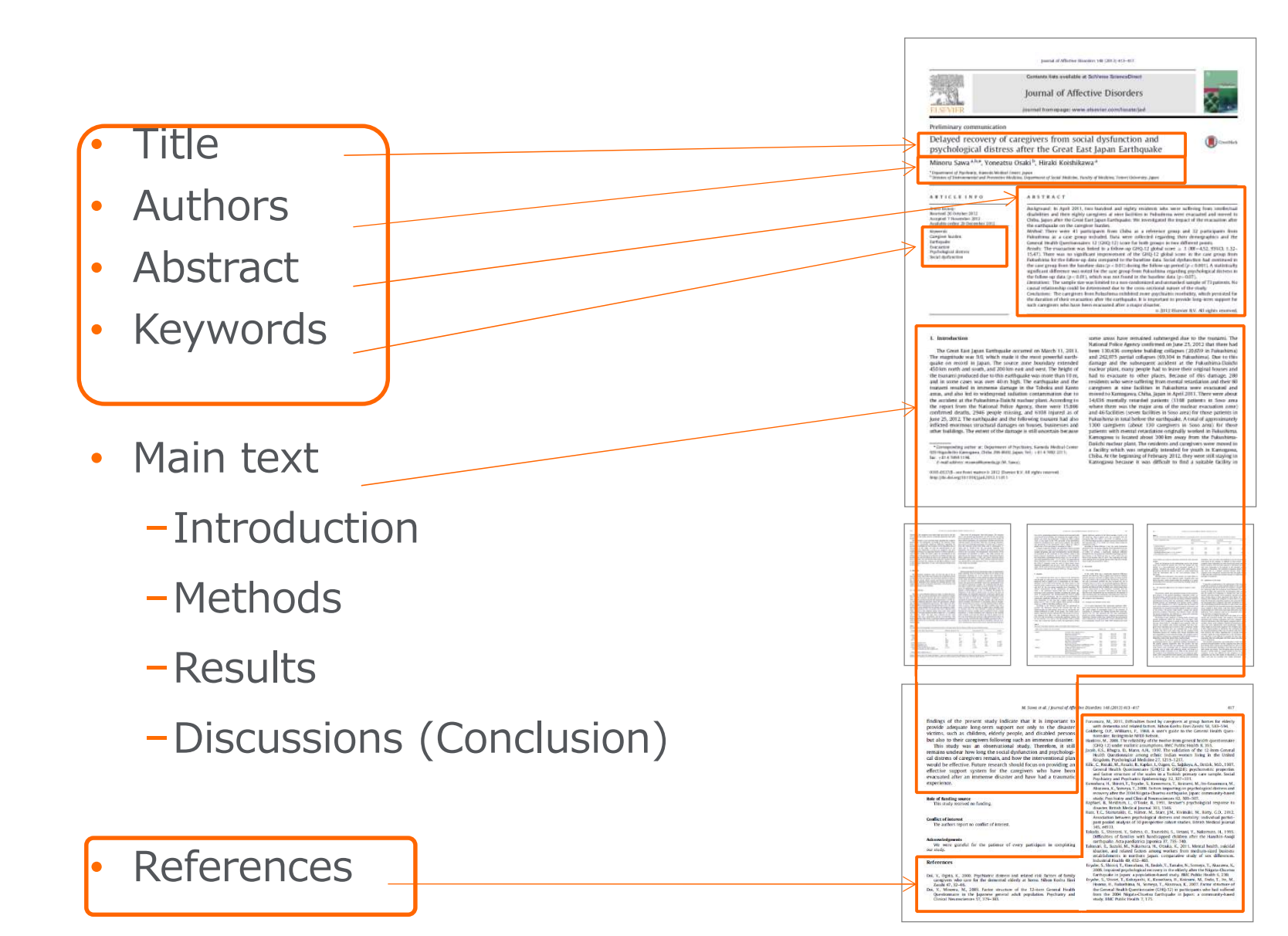

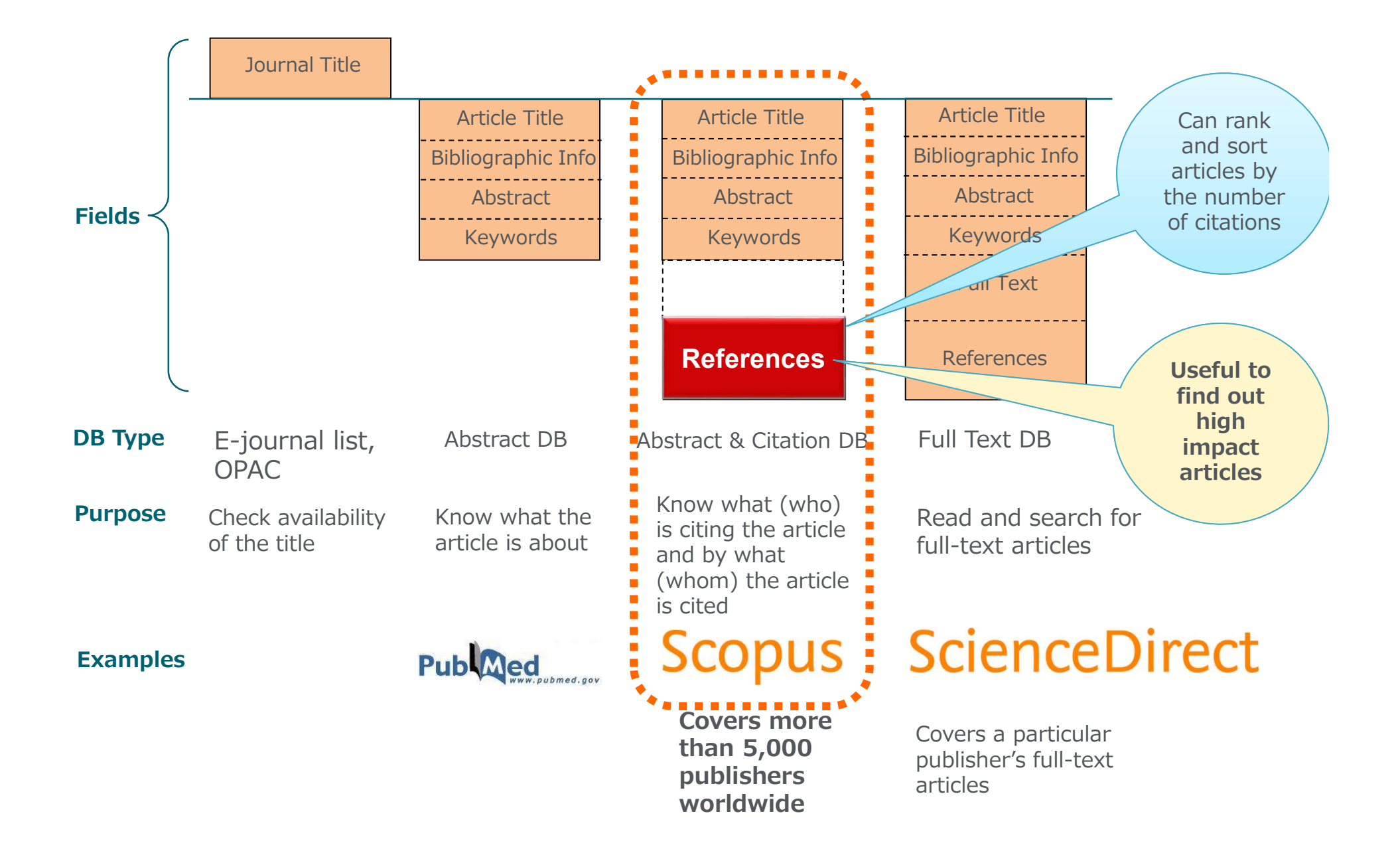

What is Scopus? - Comparison 3 Other Citation database

**Scopus** is a source-neutral abstract and citation database curated by independent subject matter experts.

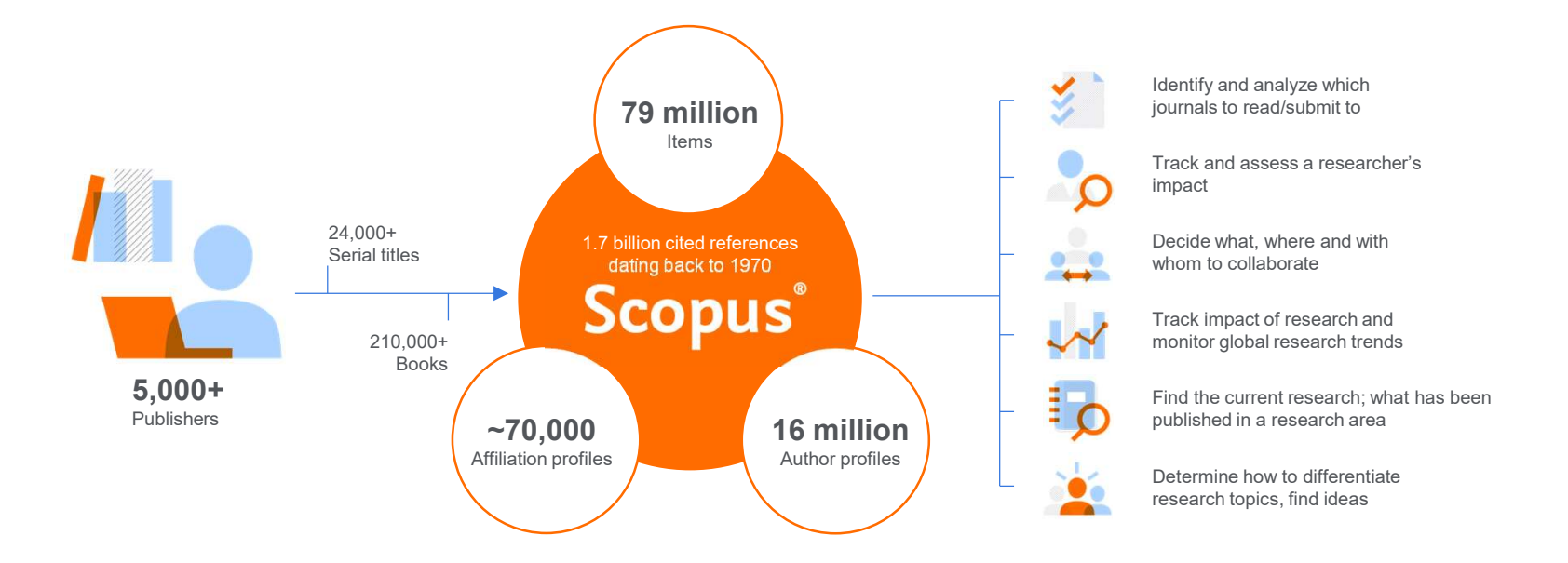

**Scopus** places powerful discovery and analytics tools in the hands of researchers, librarians, institutional research managers and funders.

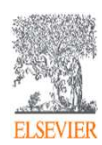

#### What is Scopus? Scopus is the Gold Standard:

Evaluation, ranking, reporting, landscape analysis and other strategic efforts

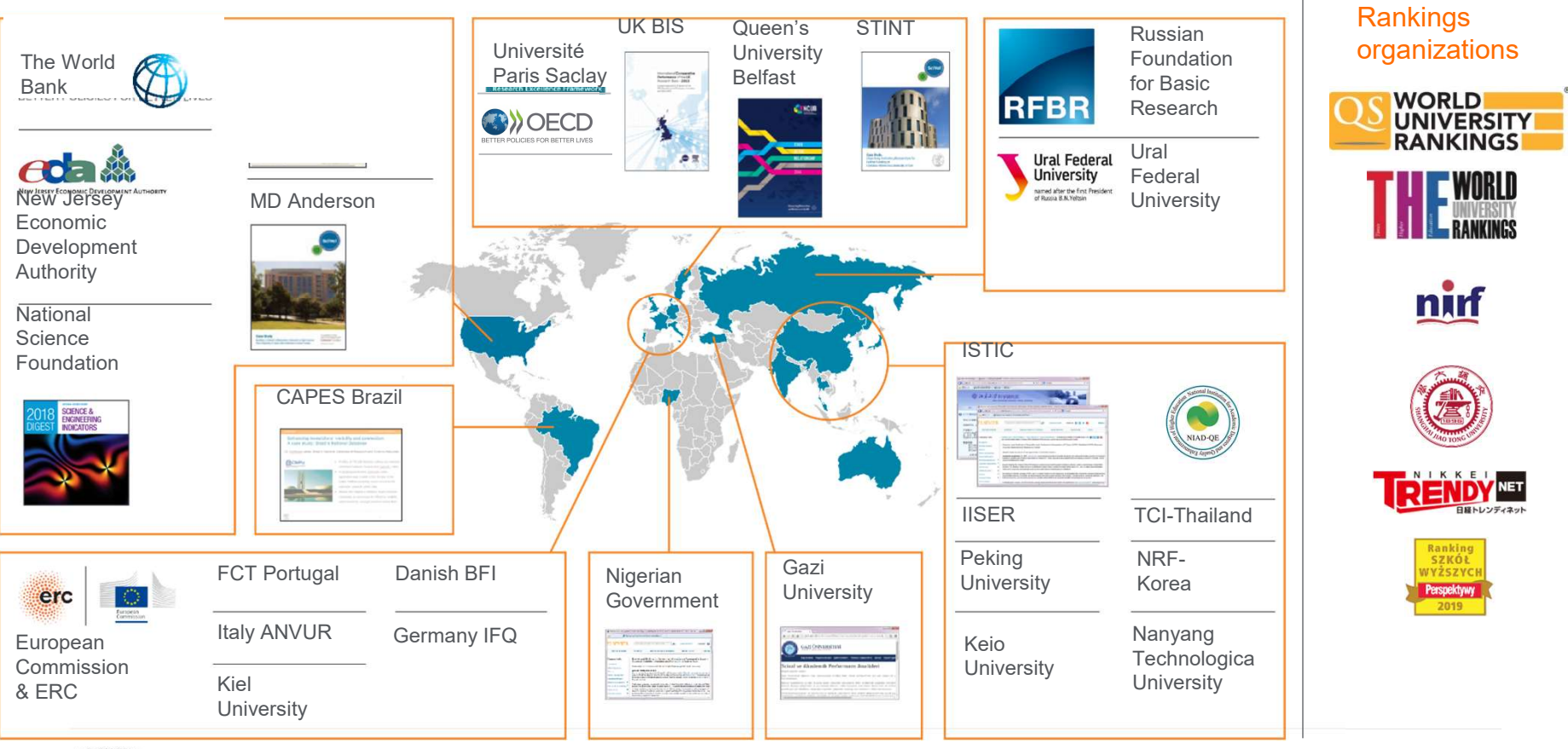

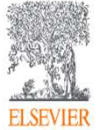

### Agenda

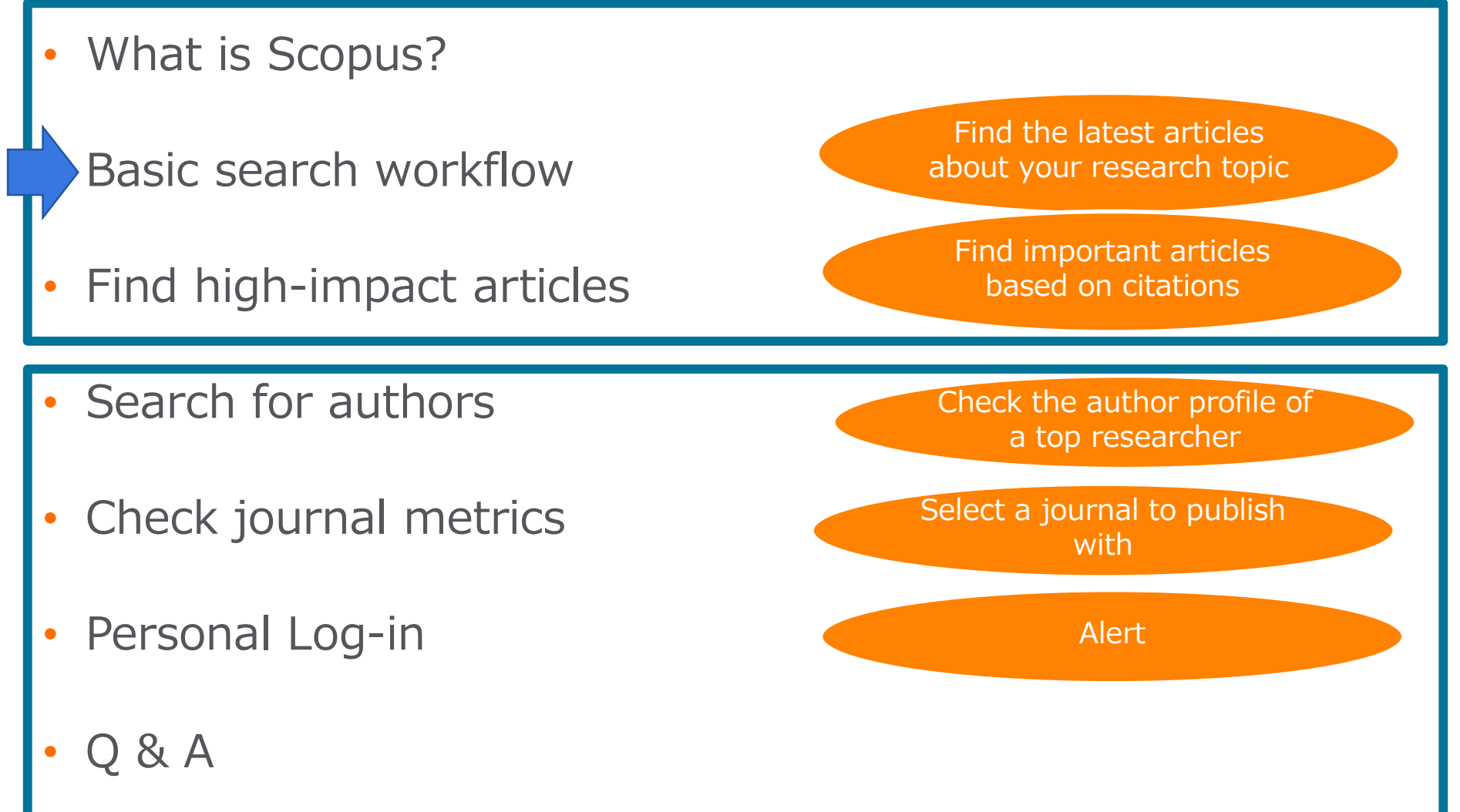

| Basic search workflow<br>① Start searching                                                                                                    |                                                      |                                          | Article title, Abstract, Keywords<br>All fields<br>Article title, Abstract, Keywords<br>Authors<br>First author<br>Source title | 14                                 |
|----------------------------------------------------------------------------------------------------|------------------------------------------------------|------------------------------------------|----------------------------------------------------------------------------------------------------|------------------------------------|
| Scopus<br>Document search                                                                                                    | Search Sources                                       | Lists SciVal > Quick Li                  | Article title<br>Abstract<br>Keywords<br>Affiliation<br>Affiliation name<br>Affiliation city<br>Affiliation country             | Create account Sign in             |
| <ul> <li>Documents Authors Affiliations A</li> <li>Search terms</li> <li>E.g., "Cognitive architectures" AND robots</li> <li>Limit</li> <li>Date range and Document</li> </ul> | type                                                 | Article title, Abstract, Key<br>Reset fo | m Search Q                                                                                                    | Search tips<br>Help improve Scopus |
| About Scopus<br>What is Scopus<br>Content coverage<br>Scopus blog<br>Sco<br>Pri<br>Russian user interface                                                                      | Language<br>日本語に切り替える<br>切換到简体中文<br>切換到繁體中文<br>e, Or |                                          | Customer Serv<br>Help<br>Contact us                                                                                             | vice                               |

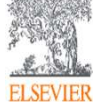

# Basic search workflow② Search results (Link to Articles / Authors / Titles)

| DL | Scopus                                                    |              |         | Search                                    | Sources Li         | ists SciVal ⁊ Quicl | < Link Test 🤊 🤇 | )                                             | eate account |
|----|-----------------------------------------------------------|--------------|---------|-------------------------------------------|--------------------|---------------------|-----------------|-----------------------------------------------|--------------|
|    | 66,749 docum                                              | nent re      | sults   |                                           |                    |                     |                 |                                               |              |
|    | TITLE-ABS-KEY ( coronavirus )<br>🖉 Edit 🖻 Save 🗘 Set aler | t 🔊 Set feed |         |                                           |                    |                     |                 |                                               |              |
|    | Search within results                                     | ٩            | Docume  | nts Secondary documents                   | Patents            |                     | View Mendeley   | Link to                                       | Llink        |
|    | Refine results<br>Limit to Exclude                        |              | I Analy | re search results                         | tion overview Vi   | Link t<br>Autho     | CO              | Sources<br>(titles)                           |              |
|    | Access type ①                                             | $\sim$       |         | Document title                            |                    | Authors             | Yea             | r Source                                      | Cited by     |
|    | Year                                                      | $\sim$       | 1       | Can we migrate COVID-19 spreadin          | g risk?            | Chen, Q.            | 202             | 1 Frontiers of                                | 0            |
|    | Author name                                               | $\sim$       | **      | Open Access                               |                    |                     |                 | and Engineering                               |              |
|    | Subject area                                              | $\sim$       |         |                                           | r D L P            | Distance            |                 | 15(5),55                                      |              |
|    | Document type                                             | ~            |         | View abstract $\checkmark$ []cate 1Cate V | lew at Publisher   | R ated documents    |                 |                                               |              |
|    | Publication stage                                         | $\sim$       | 2       | Transcriptome and coronavirus: New        | v hope and therapy | Koriem, K.M.M.      | 202             | Biointerface Research<br>in Applied Chemistry | 0            |
|    | Source title                                              | V            |         |                                           |                    |                     |                 | 11(2), pp. 9541-9552                          |              |

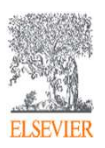

#### Basic search workflow ③ Search results (View abstract, Full text link)

| Search within results                      | Q               | 💵 Analyze search results                                               | 5 S                                                                                                    | Show all abstracts Sort or                                                               | n: Date (newest)                                                                | ~                                 |
|--------------------------------------------|-----------------|------------------------------------------------------------------------|----------------------------------------------------------------------------------------------------|------------------------------------------------------------------------------------------|---------------------------------------------------------------------------------|-----------------------------------|
| Refine results                             |                 | □ All ~ RIS export ~                                                   | Download View citation over                                                                                | view View cited by Sa                                                                    | ave to list ••• 🕞                                                               |                                   |
| Limit to Exclude                           | Cu<br>te        | ustomized full<br>ext link                                             | Link to full te<br>publisher's si                                                                          | ext at te                                                                                | Year Source                                                                     | Cited by                          |
| Access type ()<br>Year                     |                 | 1 Evaluation of therm<br>repository and nucl<br>nuclear fuel vitvified | al stability in deep geological<br>ear criticality safety of spent<br>d in iron phosphate glass            | Won Lee, C., Gyun Shin,<br>S., Uk Kye, Y., Heo, J.                                       | 2020 Annals of Nuc<br>Energy<br>136,107055                                      | clear O                           |
| Author name                                | × .             | Hide abstract 🔨 🗌                                                      | Full Text View at Publisher                                                                                | Related documents                                                                        |                                                                                 |                                   |
| Subject area                               | $\sim$          |                                                                        |                                                                                                    |                                                                                          |                                                                                 |                                   |
| Publicati Show abstr<br>Docume within this | ract<br>page    | © 2019 Iron<br>spent nuclear<br>~540 °C that                           | phosphate glasses with low meltir<br>fuels (SNFs). The glasses have de<br>are high enough to endure the te | ng temperatures of ~1300<br>nsities of ~3.15 g/cm3 and<br>emperatures in geological n    | °C were developed to im<br>glass transition temper<br>epositories. The waste lo | mobilize<br>atures of<br>ading of |
| Source title                               | $\mathbf{\vee}$ | Normalized e<br>g/m2. Effectiv                                         | lemental releases from the produce<br>e neutron multiplication factor ke                                   | esponds to ~ 30.38 wt% of<br>ct consistency test were we<br>eff was 0.755, which is belo | Il below the regulated lin<br>w nuclear criticality safet                       | nit of 2<br>y                     |
| Keyword                                    | $\sim$          | regulation (ke<br>disposal of the                                      | ff = 0.95). Vitrified SNF occupies of<br>e same amount of UO2, excluding                                   | one-eleventh of the reposit<br>g left-over low-level wastes.                             | ory space compared to d                                                         | irect                             |
| Affiliation                                | $\mathbf{\vee}$ |                                                                        |                                                                                                    |                                                                                          |                                                                                 |                                   |
| Funding sponsor                            | $\mathbf{v}$    | 2 Nanostructured Mg                                                    | gFe and CoCr layered double                                                                                | Link to Arti                                                                             | <mark>cle details p</mark>                                                      | age °                             |
| Country/territory                          | $\sim$          | anions                                                                 | ovai and sequestration of lodine                                                                           | Um, W.                                                                                   | Journal<br>380,122408                                                           |                                   |
| Source type                                | $\sim$          |                                                                        |                                                                                                    |                                                                                          | <u>f</u> -                                                                      |                                   |

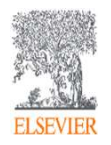

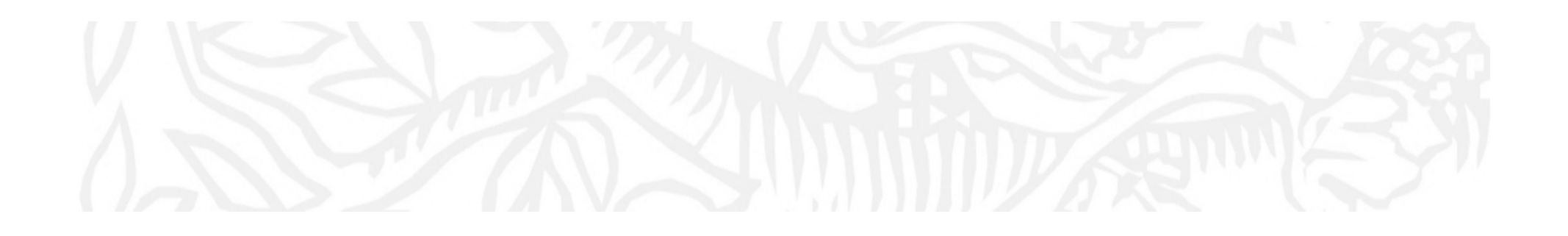

Let's take a look for covered items on Scopus.

:Search from the top page.

:Search result page.

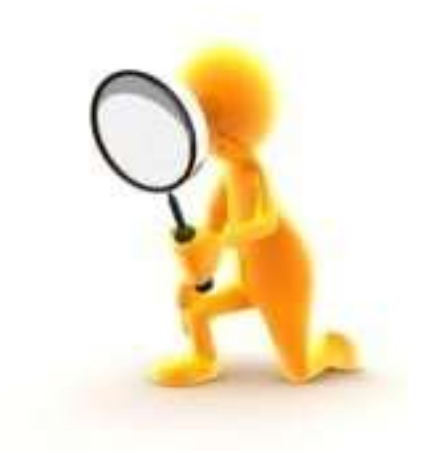

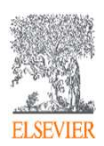

# Basic search workflow④ Search results (Alerts, Refine)

| D. | Scopus                                           |              |      |                |                      | Search       | Source     | s Lists                   | SciVal ∍                                         | Quick Link Test 🤊                                                                          | ?                      | Ŷ                                         | 俞                                     | reate accou   |
|----|--------------------------------------------------|--------------|------|----------------|----------------------|--------------|------------|---------------------------|--------------------------------------------------|--------------------------------------------------------------------------------------------|------------------------|-------------------------------------------|---------------------------------------|---------------|
|    | <b>66,749 docu</b><br>TITLE-ABS-KEY(coronavirus) | ment re      | sult | ts             |                      |              |            | Sav<br>Sea<br>Notifithe s | e sea<br>rch A<br>y by e-r<br>earch q<br>ired)Ol | r <b>ch (login red</b><br>lert / RSS<br>mail when new<br>uery are loade<br>R deliver to RS | artic<br>d on<br>S rea | <b>d)</b><br>les ma<br>Scopus<br>der      | itching<br>s <b>(logi</b>             | in            |
|    | Search within results<br>Refine results Add S    | earch t      | erm  | uments         | Secondary doc        | cuments      | Pater      | ts                        |                                                  | View I                                                                                     | Mendeley I             | Data (7515)<br>ite (newest)               | FSQSIM AC                             | CT level link |
|    | Limit to Exclude                                 |              |      | All 🗸 🛛 Ex     | port Download        | View citatio | on overvie | w View c                  | ited by Add                                      | to List 🚥 🖨 🖾                                                                              |                        |                                           |                                       |               |
|    | Access type ①                                    | $\checkmark$ |      | Docur          | ment title           |              |            |                           | Authors                                          |                                                                                            | Year                   | Source                                    |                                       | Cited by      |
|    | Year                                             | $\sim$       | С    | heck           | breakd               | own          | 2          |                           | Chen, Q.                                         |                                                                                            | 2021                   | Frontiers o                               | of                                    | 0             |
|    | Author name                                      | ~            |      | f res<br>sfine | results              |              |            |                           |                                                  |                                                                                            |                        | and Engin<br>15(3),35                     | eering                                |               |
|    | Subject area                                     | ~            |      | View a         | abstract v Teate     | ICate] Vie   | w at Publi | sher Relat                | ed documents                                     |                                                                                            |                        |                                           |                                       |               |
|    | Document type                                    | $\checkmark$ | Ŀ.   | Tiewe          |                      | Teater The   | at r abi   | Sher Heide                | eu uocument.                                     |                                                                                            |                        |                                           |                                       |               |
|    | Publication stage                                | ~            |      | 2 Transo       | criptome and coronav | virus: New H | nope and t | herapy                    | Koriem,                                          | K.M.M.                                                                                     | 2021                   | Biointerfac<br>in Applied<br>11(2), pp. 9 | ce Research<br>Chemistry<br>9541-9552 | 0             |

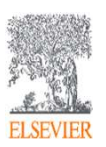

# Basic search workflow (5) Search results (Sort)

| Scopus                |     |                       | Search Sources Lists SciVal > Quick Links                                                                                             | Sorted on da                                    | ☆ Create account Sign in<br>te                     |
|-----------------------|-----|-----------------------|----------------------------------------------------------------------------------------------------|-------------------------------------------------|----------------------------------------------------|
| Search within results | Q   | Docun                 | nents Secondary documents Patents                                                                                                    | newest first                                    | ) by default                                       |
| Refine results        |     | 000 Ana               | lyze search results                                                                                                    | Show all abstracts Sort of                      | on: Cited by (highest)                             |
| Limit to Exclude      |     |                       | <ul> <li>Export Download View citation overview View cited by Add to</li> </ul>                                                       | List 🚥 🗇 🖾                                      | Date (newest)                                      |
| Access type ①         | ~   |                       | Document title                                                                                                    | Authors                                         | Date (oldest)<br>Cited by (bighest)                |
| Year                  | ~   | 1                     | Clinical features of patients infected with 2019 novel coronavirus in Wuhan,                                                          | Huang, C., Wang, Y., Li                         | Cited by (lowest)                                  |
| Author name           | × . | н                     | China<br>Open Access                                                                                                    | Wang, J., Cao, B.                               | Relevance<br>First Author (A-7)                    |
| Subject area          | ~   |                       | View abstract 🗸 []cate 1Cate] View at Publisher Related documents                                                                     |                                                 | First Author (Z-A)                                 |
| Document type         | ~   | <b>—</b> 2            | Clinical characteristics of coronavirus disease 2019 in China                                                                         | Guan W. Ni, Z. Hu, Y.                           | Source Title (A-Z)                                 |
| Publication stage     | ~   | <b>–</b> <sup>2</sup> | Open Access                                                                                                    | Zhu, S., Zhong, N.                              |                                                    |
| Source title          | ~   |                       |                                                                                                    |                                                 | 382(18), pp.<br>1708-1720                          |
| Keyword               | ~   |                       | View abstract $\checkmark$ []cate 1Cate] View at Publisher Related documents                                                          |                                                 |                                                    |
| Affiliation           | ~   |                       |                                                                                                    |                                                 | ( ) 2020 IANA I 1 1222                             |
| Funding sponsor       | ~   | 3                     | Cunical Characteristics of 138 Hospitalized Patients with 2019 Novel<br>Coronavirus-Infected Pneumonia in Wuhan, China<br>Open Access | wang, D., Hu, B., Hu, C.,<br>Wang, X., Peng, Z. | (), 2020 JAMA - Journal 4232<br>of the<br>American |

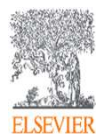

## Basic search workflow6 Search results (Analyze search results)

| Sco | opus                  |                  |                                                | Search                                                                                                    | Sources                                                                                                    | Lists                                                                                     | SciVal ↗                                                                                                    | Quick Link Test 🤊                                                                                                    | Ç ()                                                                                                    | <b>①</b> Create                                             | accou   |
|-----|-----------------------|------------------|------------------------------------------------|----------------------------------------------------------------------------------------------------|----------------------------------------------------------------------------------------------------|-------------------------------------------------------------------------------------------|----------------------------------------------------------------------------------------------------|----------------------------------------------------------------------------------------------------|----------------------------------------------------------------------------------------------------|-------------------------------------------------------------|---------|
|     | 66,749 docu           | ment res         | ults                                           |                                                                                                    |                                                                                                    |                                                                                           |                                                                                                    |                                                                                                    |                                                                                                    |                                                             |         |
|     | 🖉 Edit 🖻 Save 🗘 Seta  | ilert 🔝 Set feed |                                                |                                                                                                    |                                                                                                    |                                                                                           |                                                                                                    |                                                                                                    |                                                                                                    |                                                             |         |
|     | Search within results | Q                | Documents                                      | Secondary documents                                                                                                    | Patents                                                                                                    |                                                                                           |                                                                                                    | View Me                                                                                                    | endeley Data (751                                                                                                    | 5) FSQSIM ACCT leve                                         | el link |
|     | Refine results        |                  | []] Analyze sea                                | arch results                                                                                                    |                                                                                                    |                                                                                           |                                                                                                    | Show all abstracts Sor                                                                                                    | t on: Date (newe                                                                                                    | st)                                                         | ~       |
|     | Limit to Exclude      |                  | All                                            | ort Download View sitest                                                                                                    | ian anna ia                                                                                                    | View                                                                                      | v in c                                                                                                    | charts and g                                                                                                    | graphs                                                                                                    |                                                             |         |
|     | Access type 🛈         | ~                | Analyz<br>D                                    | alyze search results<br>to search results<br>In 2011 to 149. This is particular to 1400 to 1500 to 1500 to 1 | ř.                                                                                                    | P                                                                                         | Tayan   🚆 Print   🚔 Davad                                                                                                    | Analyze search results Analyze search results TLL-SELECT (1997) Starting on the sector search 4357 document results 4357 document results                                                                                                    | * <b>****</b>                                                                                                    | De trans - Market and Land                                  | у       |
|     | Year                  | $\sim$           |                                                | Year         Source         Author         Atthiation         Country/Tentory           Oncomments         Documents by 1         6m         6m           1         36         6m         6m                                                                                                    | Document type Subject area                                                                                                    |                                                                                           |                                                                                                    | Year         Source         mor         Attiation         Care           Issues         Decomments e         Document fair         Document fair         Docum                                                                                                    | Intry/Territory Document type Subject<br>ents per year by source<br>document counts for up to 10 interves                                                                                                    | Arreat                                                      | 0       |
|     | Author name           | ×                | O 2019<br>2014<br>2014<br>2017<br>2017<br>2017 | 411 400<br>100<br>400<br>400<br>401<br>401<br>401<br>401                                                                                                    |                                                                                                    | 2007                                                                                      | $\land$                                                                                                    | R? Interview         Transaction         Transaction         Transaction         Interview         Interview                                                                                                    |                                                                                                    |                                                             |         |
|     | Subject area          | $\sim$           | 2000<br>2008<br>2007<br>2006<br>2006           | 205                                                                                                    |                                                                                                    | VI documents in<br>Club paint to me                                                       | Scopes:                                                                                                    | Internativa da Displace di                                                                                                    | 1000 1007 1000 1000 1010                                                                                                    |                                                             |         |
|     | Document type         | $\checkmark$     | 2004<br>1005<br>1002<br>2001                   | 12" 4 1004 12009<br>40<br>37                                                                                                    | 1276 1506 1556 1985                                                                                                    | 1954 1993 3094 3                                                                          | 2010 2014 2018                                                                                                    | Anomical Characterize     21     Anone Characterize     22     Anone Characterize     22     Can Reason     21     Can Reason     21     Can Reason     21                                                                                                    | <ul> <li>Proceedings Of The National Academy Of S<br/>In In Midre star Endingy Store Cells And Develop<br/>Development Store Cells And Development Store Cells And Development</li></ul> | neren Of The United States Of America<br>ment - State Cells |         |
|     | Publication stage     | $\sim$           | 2 Tr                                           |                                                                                                    | Analyze search results                                                                                                    | rch results                                                                               |                                                                                                    | De tours ( 🗮 Pers)                                                                                                    | <b>■</b> !                                                                                                    |                                                             | 0       |
|     | Source title          | V                |                                                |                                                                                                    | Visit - His River and Address - Harris - Harri - Harri - Harris - Harris - Harris - Harris - | e your search results<br>mean date varge to anoto on 2000<br>a Author Atto<br>Decements - | w 2017 *      Country Territory  Documents by a                                                                                                    | Document type Subject area<br>Uthor                                                                                                    |                                                                                                    |                                                             |         |
|     |                       |                  |                                                |                                                                                                    | ST Tommark 0.           STAIL 8.           STAIL 8.           STAIL 8.           ST Tommark 9.           ST Tommark 9.           ST Tommark 9.           ST Tommark 9.           ST Tommark 9.           ST Tommark 9.           Others 9.           Other 9.           ST Tommark 9.           Other 9.           ST Tommark 9.           ST Tommark 9.           ST Tommark 9.                                                                                                    |                                                                                           | Consume the discussed consume<br>reasons the discussed consume<br>reasons and a second consume<br>lines of the second consume<br>data is a<br>data is a | or general to advoce the second second |                                                                                                    |                                                             |         |

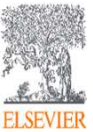

# Basic search workflowSearch Result to Export

|               | I∨ Export Do                                               | wnload View citation overview                                                                                   | View cited by Save to list •                                                                                                    | •• 🖨 🛛 🤊                                                                      |                                                                                    |                                                                                                    |          |
|---------------|------------------------------------------------------------|----------------------------------------------------------------------------------------------------|----------------------------------------------------------------------------------------------------|-------------------------------------------------------------------------------|------------------------------------------------------------------------------------|----------------------------------------------------------------------------------------------------|----------|
|               | Document title                                             |                                                                                                    | Authors                                                                                                    |                                                                               | Year                                                                               | Source                                                                                                    | Cited    |
| 1             | Induction of Pluri<br>Fibroblast Cultur<br>View abstract ~ | potent Stem Cells from Mouse Er<br>by Defined Easters<br>Export document settings ©                             | nbryonic an Export to<br>tools such                                                                                               | major refe<br>as Mende                                                        | rence ma<br>ley, RefV                                                              | anagement<br>Vorks, and                                                                                                    | 114<br>× |
| 2             | Induction of Plur<br>Defined Factors<br>View abstract ~    | You have chosen to export 3 docum Select your method of export MENDELEY                                         | ents                                                                                                    | . Reference Manager) 💿 C                                                      | SV (Excel) O BibTe)                                                                | ( O Text (ASCII in HTML)                                                                                                    | 89       |
| 3             | Generation of ge<br>View abstract √                        | What information do you want to ex<br>Customize export<br>Citation information                                  | (port?                                                                                                    | Abstract and Keywords                                                         | Funding Details                                                                    | Other information                                                                                                    | 27       |
| elect<br>ocun | nents<br>port                                              | <ul> <li>Author(s)</li> <li>Document title</li> <li>Year</li> <li>EID</li> <li>Source title</li> </ul>          | <ul> <li>Affiliations</li> <li>Serial identifiers (e.g. ISSN)</li> <li>PubMed ID</li> <li>Publisher</li> <li>Editor(s)</li> </ul> | <ul> <li>Abstract</li> <li>Author Keywords</li> <li>Index Keywords</li> </ul> | <ul> <li>Number</li> <li>Acronym</li> <li>Sponsor</li> <li>Funding text</li> </ul> | <ul> <li>Tradenames and Manufacturers</li> <li>Accession numbers and Chemicals</li> <li>Conference information</li> <li>Include references</li> </ul> | 19       |
|               | Generation of my<br>human fibroblast<br>View abstract ↓    | <ul> <li>Volume, Issue, Pages</li> <li>Citation count</li> <li>Source and Document Type</li> <li>DOI</li> </ul> | <ul> <li>Language of Original Document</li> <li>Correspondence Address</li> <li>Abbreviated Source Title</li> </ul>               |                                                                               |                                                                                    |                                                                                                    | 16       |
| 6             | IPS-1, an adaptor<br>induction                             |                                                                                                    |                                                                                                    |                                                                               |                                                                                    | Cancel Export                                                                                                    | 13       |

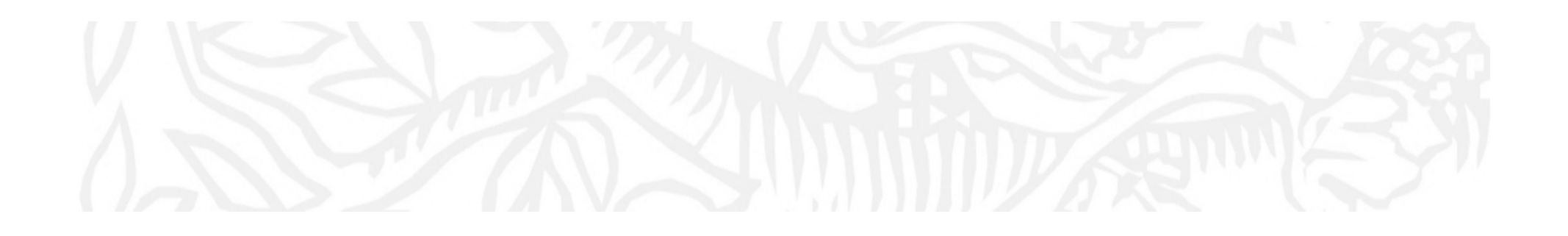

Let's take a look for covered items on Scopus.

:Search result page. (Refine / Sorting change / Analyze Search Result page / Export)

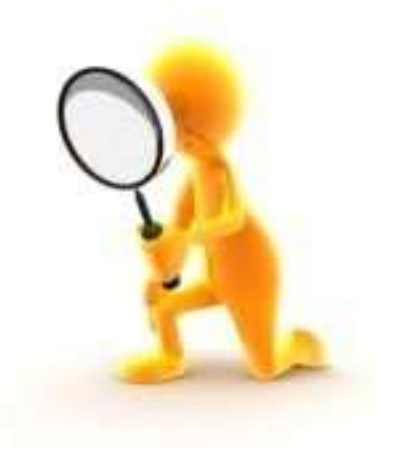

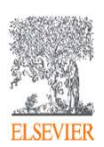

### Agenda

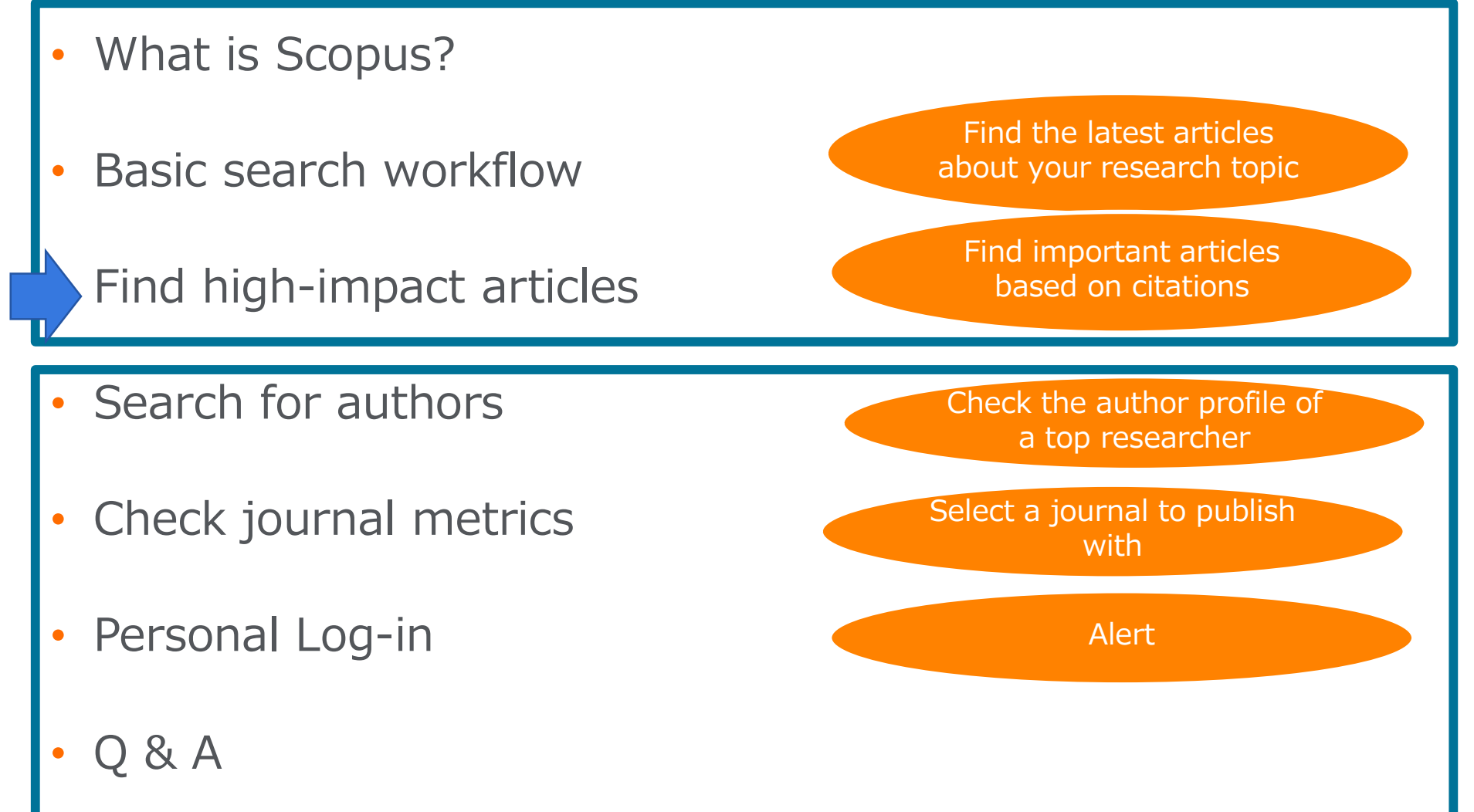

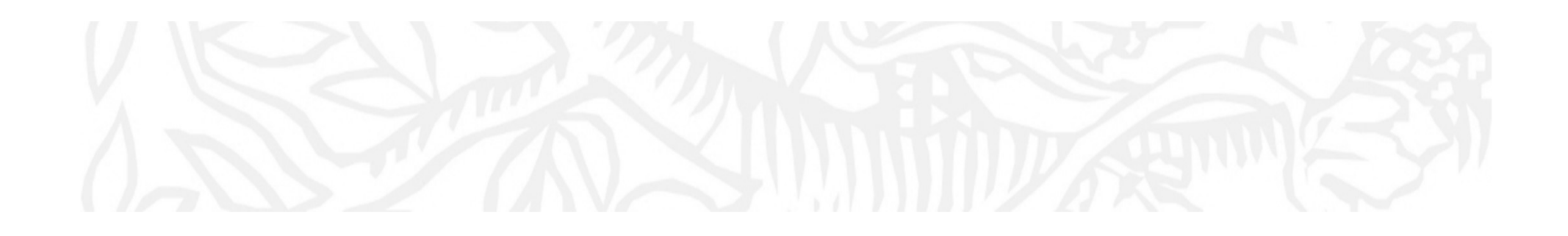

### Questions for audience (poll)

### what do you think "high impact" article ?

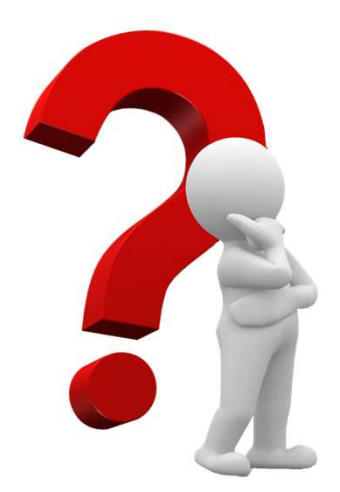

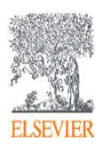

Search for your effective Research Preparation Find high-impact articles - 1

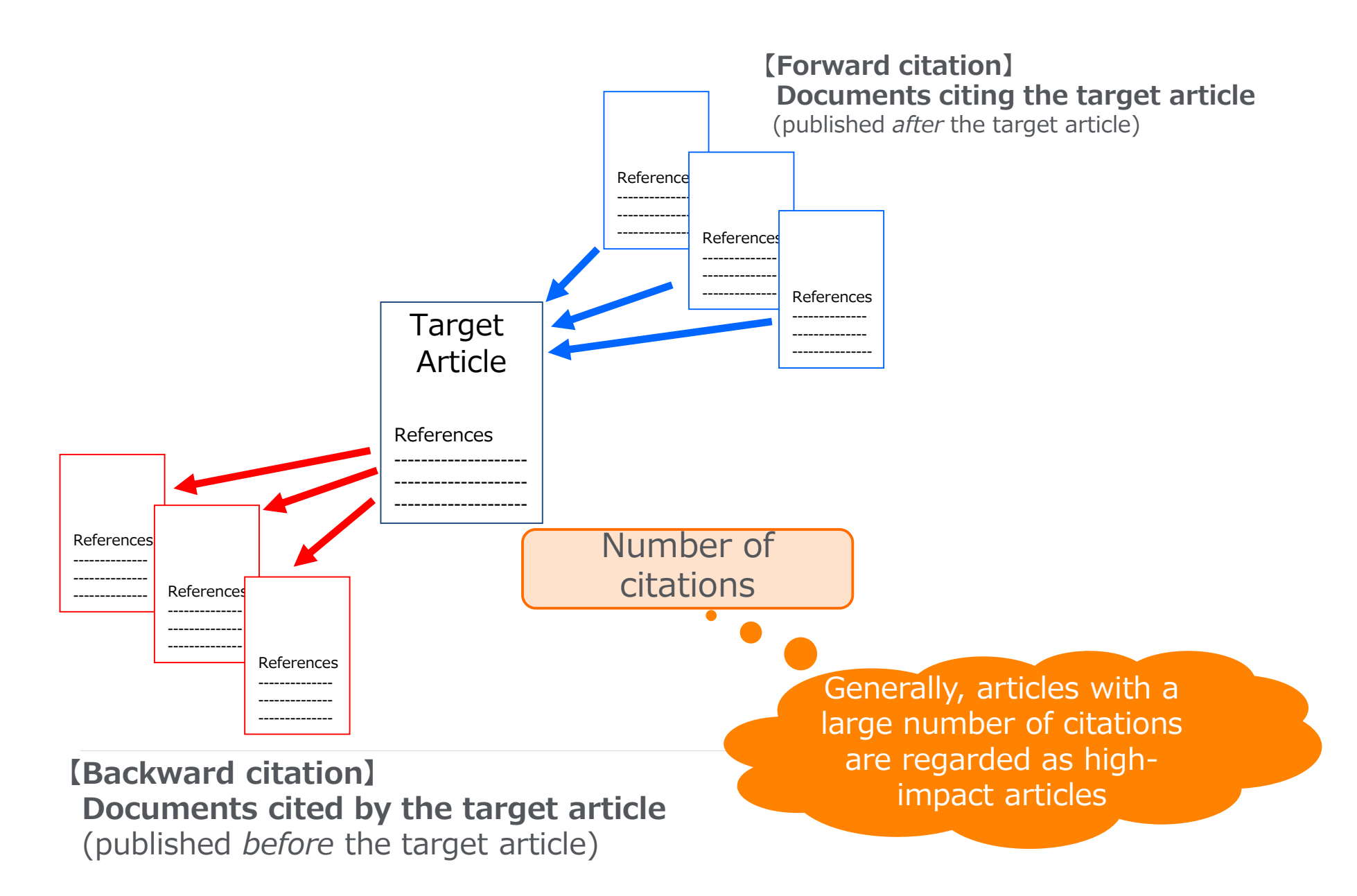

#### Search for your effective Research Preparation Find high-impact articles - 2

The average of citations is different by subject areas, publication year, and document type

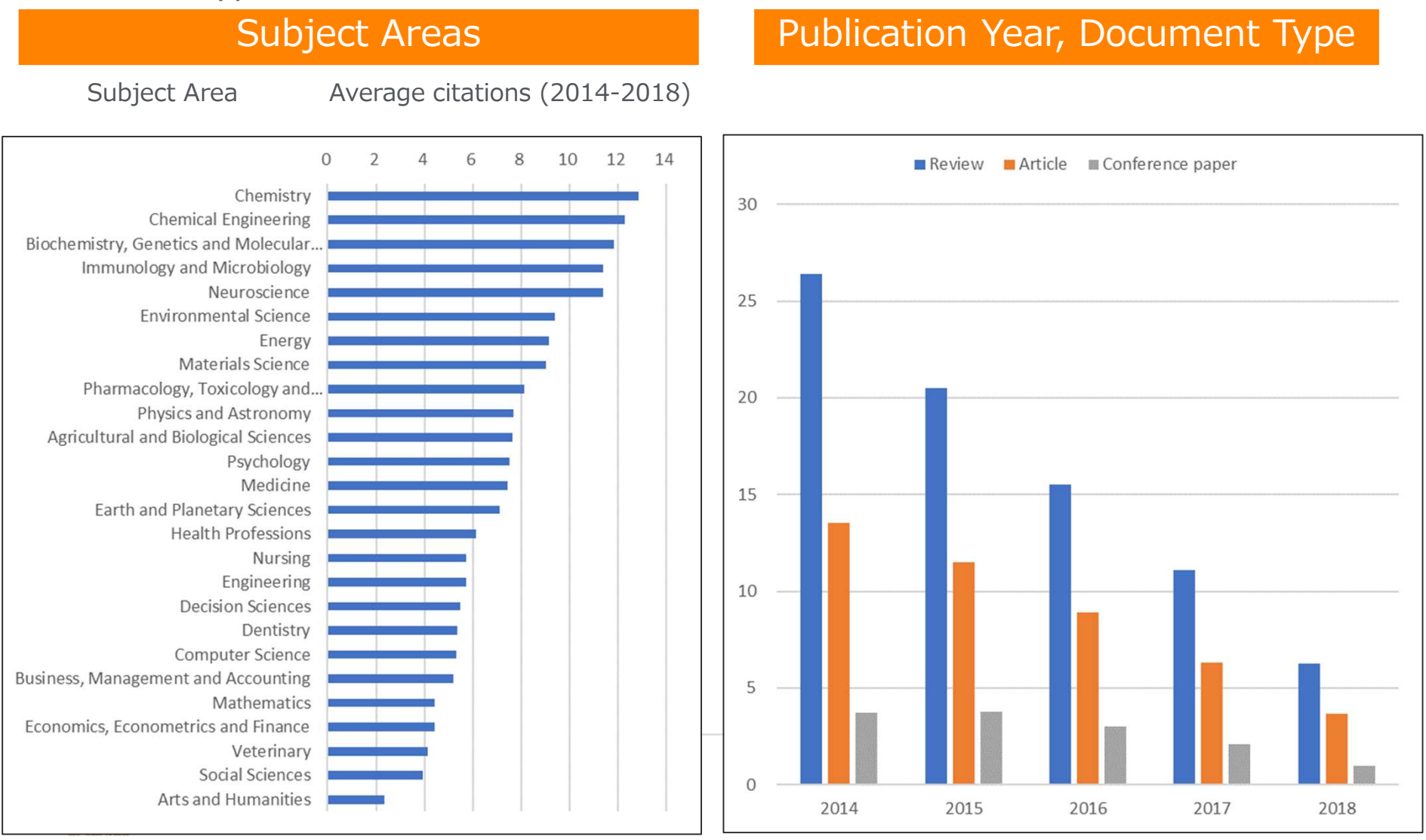

Source: SciVal, 2014-2018, as of 2020.2.12

#### Search for your effective Research Preparation Find high-impact articles - 3

Average citation count varies from subject to subject (cannot compare

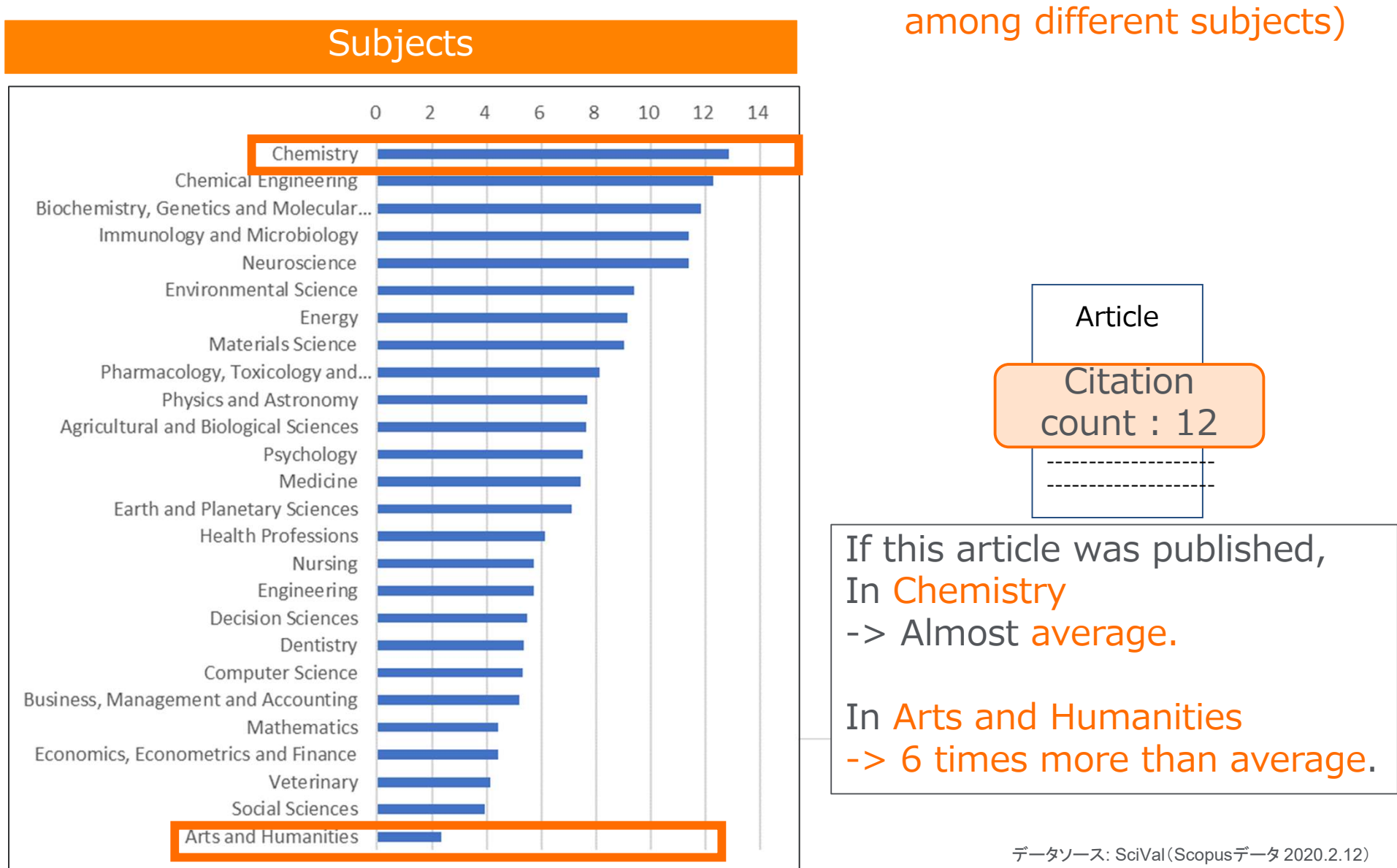

**Field-Weighted Citation Impact (FWCI)** shows how well cited this article is when compared to similar articles. FWCI greater than 1.00 means the article is more cited than expected according to the average. It takes into account the year of publication, the document type, and disciplines associated with its source.

**Citation Benchmarking** shows how citations received by this article compare with the averages for similar articles. 99th percentile is high, and indicates an article in the top 1% globally. It takes into the account date of publication, the document type, and disciplines associated with its source.

# Find high-impact articles④ Sort by the number of citations

|                       |    |         | Step 1. Sort on the r                                                                                                    | number of citations (h                       | ighest)                                 |               |
|-----------------------|----|---------|----------------------------------------------------------------------------------------------------|----------------------------------------------|-----------------------------------------|---------------|
| Search within results | Q  | Docum   | ents Secondary documents Patents                                                                                                | View Mendeley Dat                            | a (7515) FSQSIM A                       | CCT level lin |
| Refine results        | 46 | 00 Ana  | lyze search results                                                                                                    | Show all abstracts Sort on: Cited            | by (highest)                            | ~             |
| Limit to Exclude      |    |         | <ul> <li>Export Download View citation overview View cited</li> </ul>                                                           | by Add to List 🚥 🛱 🖾 📆                       |                                         |               |
| Access type ①         | ~  |         | Document title                                                                                                    | Authors                                      | Year Source                             | Cited b       |
| Year                  | ~  | 1       | Clinical features of patients infected with 2019 novel coronavirus                                                              | s in Wuhan, Huang, C., Wang, Y., Li, X., (), | 2020 The Lanc <mark>e</mark> t          | 715           |
| Author name           | ~  | *       | China<br>Open Access                                                                                                    | Wang, J., Cao, B.                            | 395(1022 <mark>3</mark> ), p<br>497-506 | ip.           |
| Subject area          | ~  |         | View abstract 🗸 🚺 cate 1Cate) View at Publisher Related d                                                                       | locuments                                    |                                         |               |
| Document type         | ~  | -       | Clinical abare statistics of accounting disease 2010 in China                                                                   | Curre W. N. 7. Hu V. ( )                     | 2020 New England                        | 475           |
| Publication stage     | ~  | <b></b> | Open Access                                                                                                    | Zhu, S., Zhong, N.                           | Journal of<br>Medicine                  | 4/3           |
| Source title          | ~  |         |                                                                                                    | Sten 2                                       | 382(18), p.<br>1708-1720                |               |
| Keyword               | ~  |         | View abstract ~ []cate 1Cate] View at Publisher Relate                                                                          | Clicking on the                              |                                         |               |
| Affiliation           | ~  |         |                                                                                                    | number shows the lis                         | t                                       | 1             |
| Funding sponsor       | ~  | 3       | Clinical Characteristics of 138 Hospitalized Patients with 201<br>Coronavirus-Infected Pneumonia in Wuhan, China<br>Open Access | of citing documents                          | JAMA - Journ<br>of the<br>American      | al 423        |

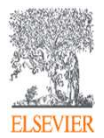

# Find high-impact articles ③ Document details page (Metrics)

| Document details                                                                                                    |                                                                                             |
|----------------------------------------------------------------------------------------------------|---------------------------------------------------------------------------------------------|
| View all metric                                                                                                    | cs ⇒the next slide                                                                          |
| < Back to results   < Previous 2 of 67,129 Next ><br>→ Export 上 Download 日 Print 図 E-mail 習 Save to PDF ☆ Add to List 習 Order Document More ><br><b>Icate 1Cate</b> ● ● SFX View in EMBASE                                                                                                    | Metrics () View all metrics ()<br>4797 () Citations in Scopus                               |
| New England Journal of Medicine<br>Volume 382, Issue 18, 30 April 2020, Pages 1708-1720<br>Clinical characteristics of coronavirus disease 2019 in China (Article) (Open Access)                                                                                                    | 2822.76 Field-Weighted Citation<br>Impact                                                   |
| Guan, W. <sup>a</sup> , Ni, Z. <sup>g</sup> , Hu, Y. <sup>h</sup> , Liang, W. <sup>a,b</sup> , Ou, C. <sup>†</sup> , He, J. <sup>a,c</sup> , Liu, L. <sup>n</sup> , Shan, H. <sup>p</sup> , Lei, C. <sup>e</sup> , Hui, D.S.C. <sup>q</sup> , Du, B. <sup>s</sup> , Li, L. <sup>u</sup> , Zeng, G. <sup>t</sup> ,<br>Yuen, KY. <sup>o,r</sup> , Chen, R. <sup>a</sup> , Tang, C. <sup>a</sup> , Wang, T. <sup>a</sup> , Chen, P. <sup>f</sup> , Xiang, J. <sup>g</sup> , Li, S. <sup>a</sup> , Wang, JL. <sup>a</sup> , Liang, Z. <sup>d</sup> , Peng, Y. <sup>i</sup> , Wei, L <sup>j</sup> , Liu, Y. <sup>v</sup> ,<br>Hu, YH. <sup>w</sup> , Peng, P. <sup>k</sup> , Wang, JM. <sup>i</sup> , Liu, J. <sup>x</sup> , Chen, Z. <sup>y</sup> , Li, G. <sup>z</sup> , Zheng, Z. <sup>aa</sup> , Qiu, S. <sup>ab</sup> , Luo, J. <sup>ac</sup> , Ye, C. <sup>ad</sup> , Zhu, S. <sup>m</sup> , Zhong, N. <sup>a</sup> 🖂 义<br><sup>a</sup> State Key Laboratory of Respiratory Disease, National Clinical Research Center for Respiratory Disease, Guangzhou Institute of Respiratory Health,<br>First Affiliated Hospital, Guangzhou Medical University, 151 Yanjiang Rd., Guangzhou, Guangdong, China<br><sup>b</sup> Departments of Thoracic Oncology, First Affiliated Hospital, Guangzhou Medical University, Guangzhou, China | PlumX Metrics<br>Usage, Captures, Mentions,<br>Social Media and Citations<br>beyond Scopus. |
|                                                                                                    |                                                                                             |

# Find high-impact articles④ Citation Benchmarking and FWCI

| Scopus Metrics                                                                                                    |                                                                                                    | About Snowball Metrics                                                                                                    |
|----------------------------------------------------------------------------------------------------|----------------------------------------------------------------------------------------------------|----------------------------------------------------------------------------------------------------|
| 5587 Citations<br>Total number of times this document has been cited in                                              | Scopus.                                                                                                    | \$t                                                                                                    |
|                                                                                                    | 1913                                                                                                    | → Export                                                                                                    |
| Date range: 2015 🔽 to 2019                                                                                           | V Update 600                                                                                                    |                                                                                                    |
| <ul> <li>Include all citations</li> <li>Exclude self citations</li> <li>Exclude citations from books</li> </ul>      | <b>Field-Weighted Citation Impac</b><br>article is when compared to similar a<br>means the article is more cited than<br>average. It takes into account the ye<br>document type, and disciplines assoc  | ct shows how well cited this<br>rticles. FWCI greater than 1.00<br>expected according to the<br>ear of publication, the<br>iated with its source.                                             |
| Citation benchmarking ①<br>Shows how citations received by this document compare<br>99th percentile                  | with the average for similar documents.                                                                                                    | Find-Weighted Citation Impact<br>Shows how well this document is cited when compared to similar documents. A value greater than 1.00 means the document is more cited than expected.<br>80.11 |
|                                                                                                    |                                                                                                    |                                                                                                    |
| Citation Benchm<br>article compare with<br>99th percentile is hig<br>globally. It takes int<br>type, and disciplines | <b>arking</b> shows how citations received<br>the averages for similar articles.<br>gh, and indicates an article in the top 1<br>to the account date of publication, the<br>associated with its source. | by this<br>document                                                                                                    |

#### Find high-impact articles ⑤ Other article metrics

| Jsage                                                                | Captures                                                                    | Mentions                                  |                       |
|----------------------------------------------------------------------|-----------------------------------------------------------------------------|-------------------------------------------|-----------------------|
| EBSCO - Abstract Views:545EBSCO - Link-outs:326EBSCO - HTML Views:37 | CiteULike - Readers: 2<br>EBSCO - Exports-Saves: 2<br>Mendeley - Readers: 1 | 2 News:<br>11                             | 2<br>1                |
| ocial Media                                                          | Citations                                                                   | Scholarly Activity Mende                  | eley, CiteULike, etc. |
| Twitter - Tweets: 92                                                 | CrossRef - Citation Indexes: 2                                              | Scholarly Commentary  <br>Wikipedia, etc. | Blogs, Reviews,       |

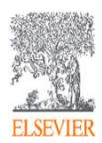

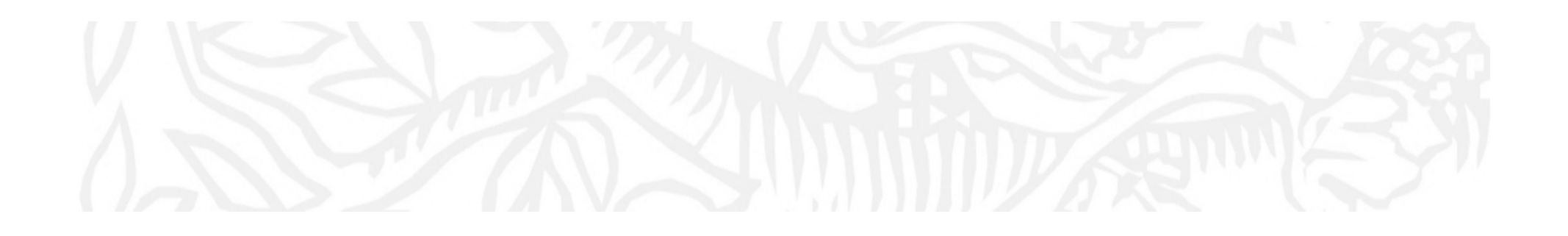

Let's take a look for covered items on Scopus.

:Find out high citation articles in a search result page.

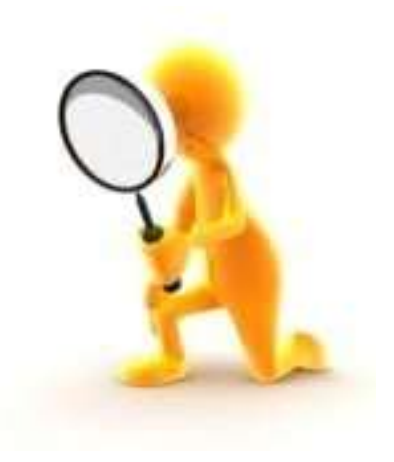

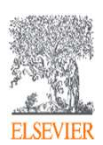

### Agenda

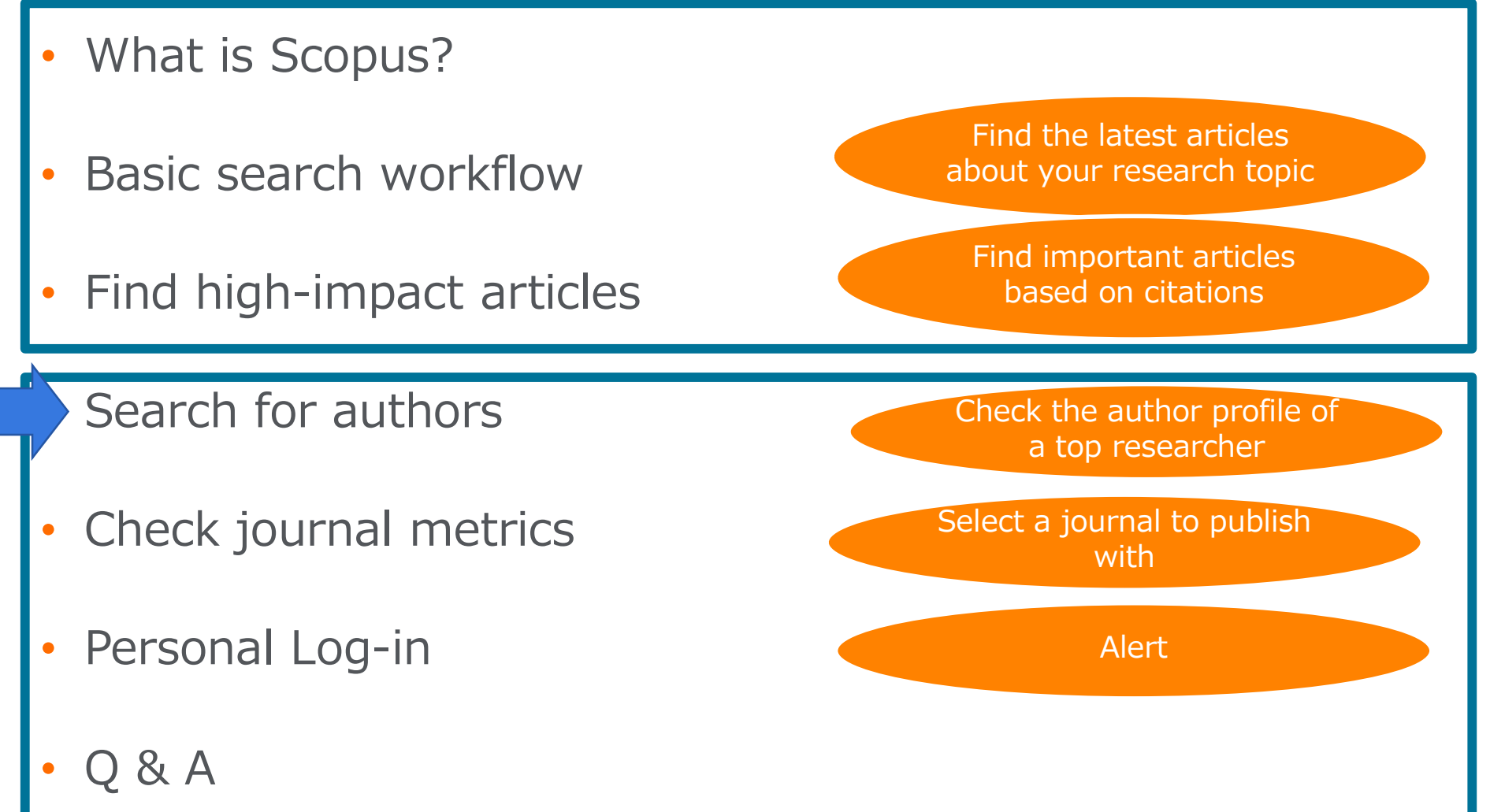

Search for authors ① How Scopus author profiles are created

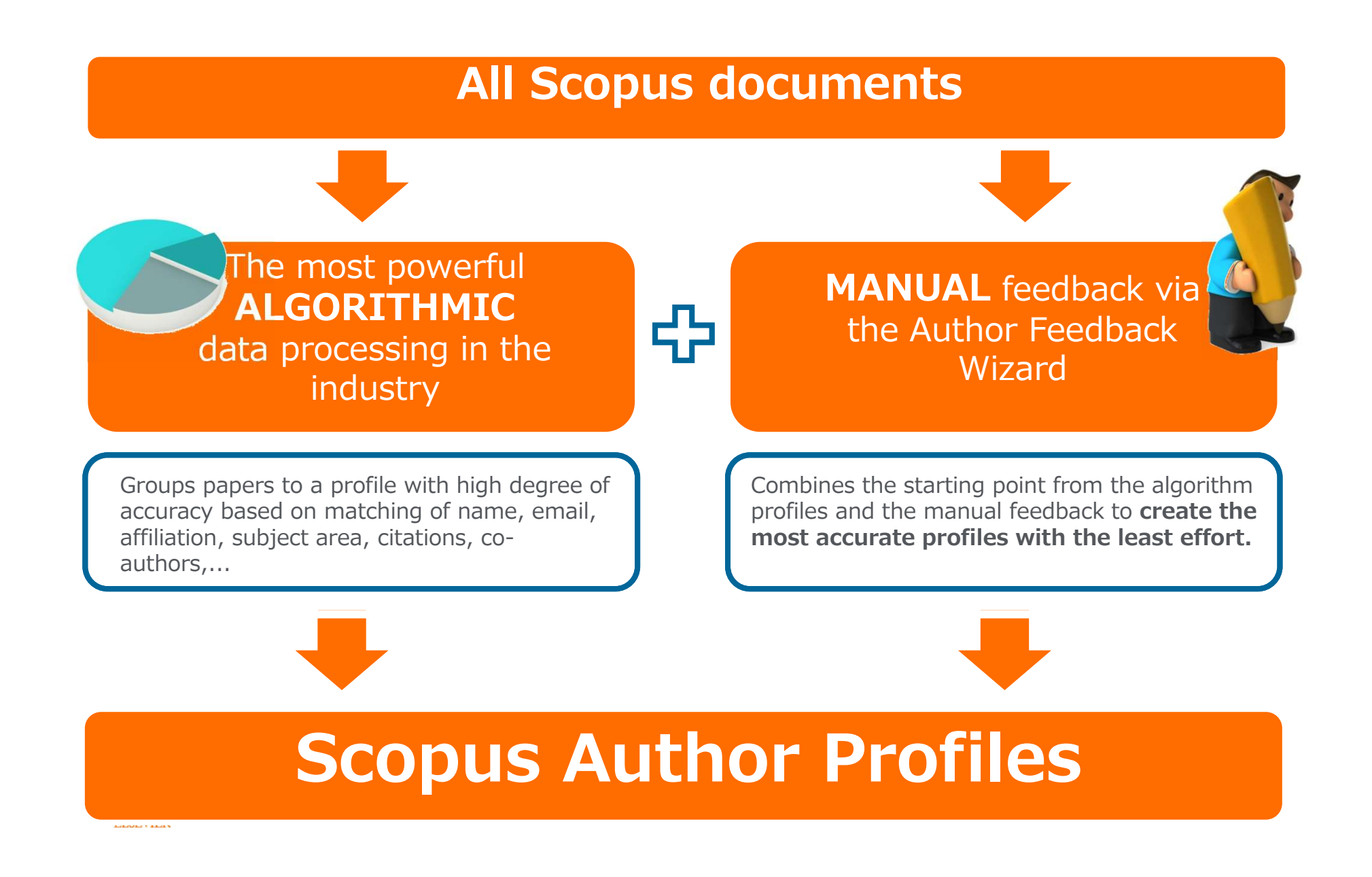

# Search for authors Author search

| Scopus Search Sources Lists SciVal Author search                                                                                                    | ⊲ Quick Lir                                                                                                    | Scopus<br>author<br>based                                                                                                    | s groups o<br>via an alg<br>on certair                                                                                                    | locuments<br>gorithm th<br>n criteria.                                                                                                    | writter<br>at mate                                              | n by the<br>ches au       | same<br>thorship        |  |
|----------------------------------------------------------------------------------------------------|----------------------------------------------------------------------------------------------------|----------------------------------------------------------------------------------------------------|----------------------------------------------------------------------------------------------------|----------------------------------------------------------------------------------------------------|-----------------------------------------------------------------|---------------------------|-------------------------|--|
| Document     Authors     Affiliations     Advanced      Author last name     Yamanaka     e.g. Smith      Affiliation      e.g. University of Toronto | Author first of<br>Shinya<br>e.g. J.L.                                                                                                    | name<br>act matches only                                                                                                    |                                                                                                    | Search tips ③<br>×<br>Search Q                                                                                                    |                                                                 |                           |                         |  |
| © ORCID<br>e.g. 1111-2222-3333-444x                                                                                                    | Author last name "Yamanaka", Author first name "Shinya"  Edit:  Show exact matches only Refine results  Imit to Exclude  Author                                     |                                                                                                    |                                                                                                    | If documents by an author<br>are split into multiple author<br>profiles, you can request to<br>merge them by using author<br>feedback wizard. |                                                                 |                           |                         |  |
|                                                                                                    | Affiliation Center for iPS Cell Research and Applic Genomic Science Laboratories Gladstone Institute Cardiovascular Dise Graduate School of Medicine View more City | cation (1) > (1) > | □       1       Yamanaka, Shinya         Yamanaka, S.       Yamanaka, S. Y.         View last title ✓         □       2         Yamanaka, S. Y.         Yamanaka, S. Y.         Yamanaka, S. Y.         Yamanaka, S. Y.         Yamanaka, S. Y.         Yamanaka, S. Y.         Yamanaka, Nin ya         Yamanaka, Nin ya         Yamanaka, Nin ya         View last tile ✓         □       3         Yamanaka, S. Ninya         Yamanaka, S. Yamanaka, S. Yamanaka, Yamanaka, | 287 93 Kyoto<br>34 10 M ro<br>6 2 Ogak                                                                                                    | University<br>ran Institute of Technology<br>Municipal Hospital | Kyoto<br>Muroran<br>Ogaki | Japan<br>Japan<br>Japan |  |
| Link to the author profile                                                                                                    | 9                                                                                                    | (2) ><br>(1) ><br>(1) >                                                                                                    | View last<br>le ∽<br>4 Yamanaka, Shinya<br>Yamanaka, Shin Ya                                                                                                    | 1 1 Hiros                                                                                                    | hima University                                                 | Higashihiroshima          | Japan                   |  |

#### Search for authors ③ Author profile

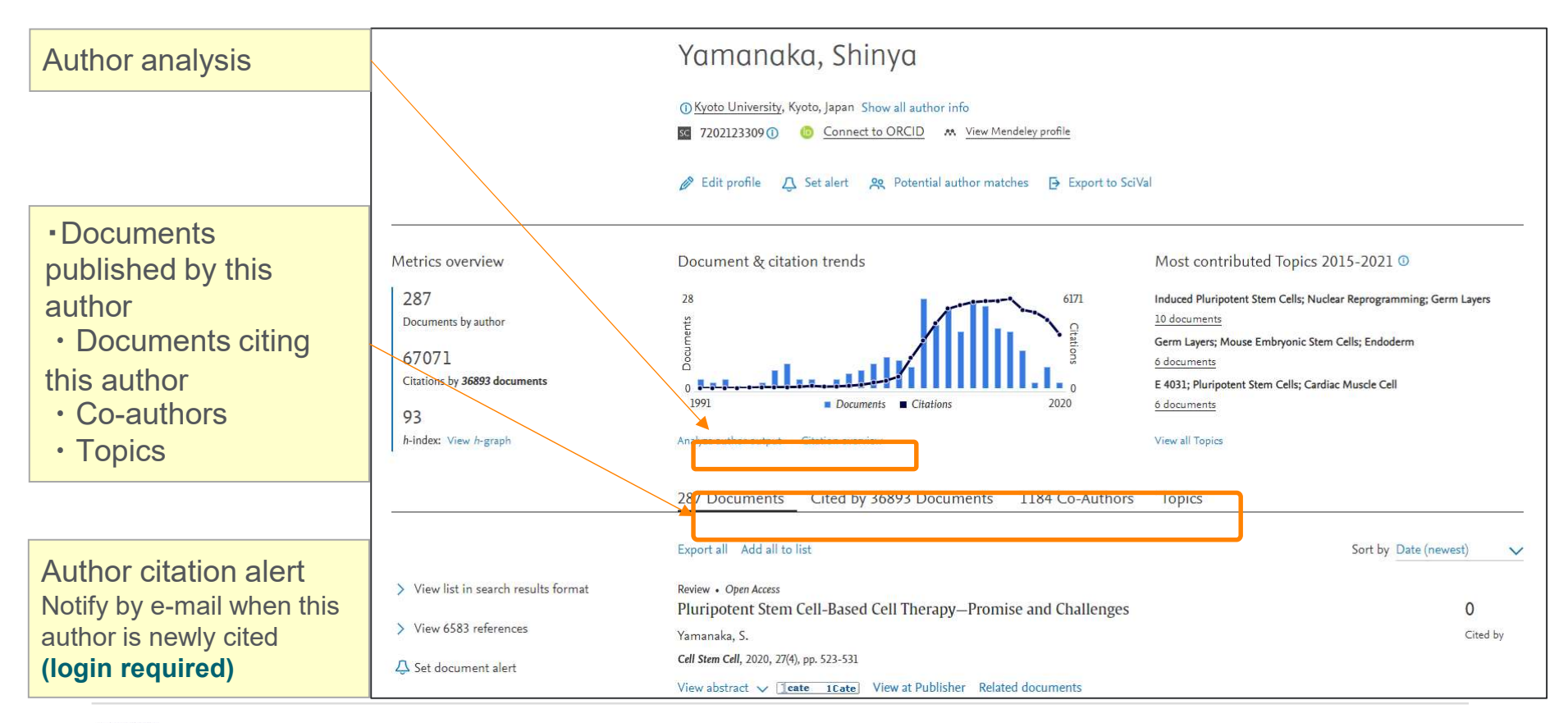

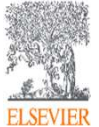

# Search for authorsAnalyze author output, *h*-index, Citation overview

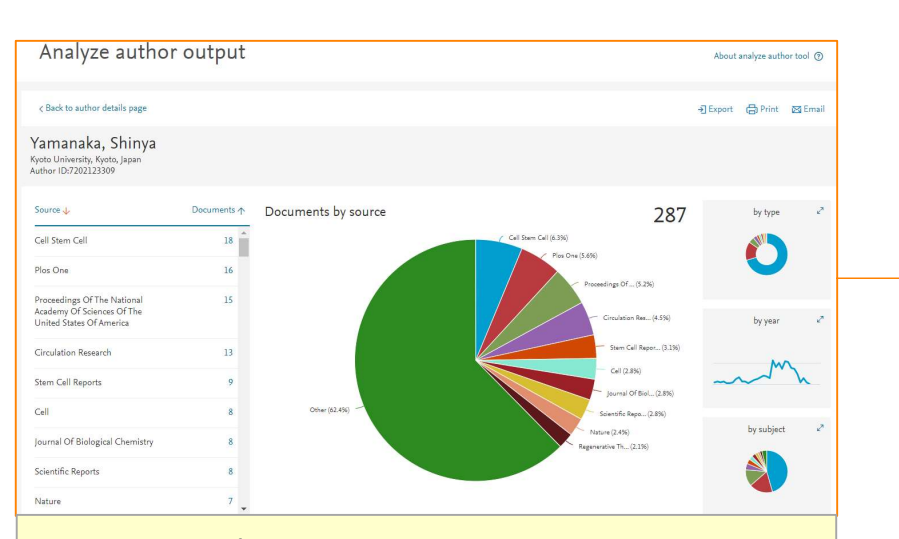

Documents (by source, type, year, subject area), *h*-index, Citations, and Co-authors

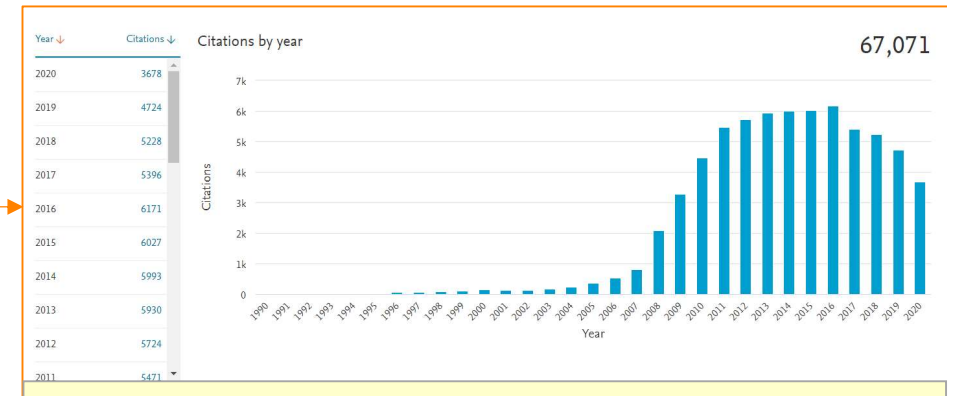

Citation overview shows the number of times the documents were cited by publication year.

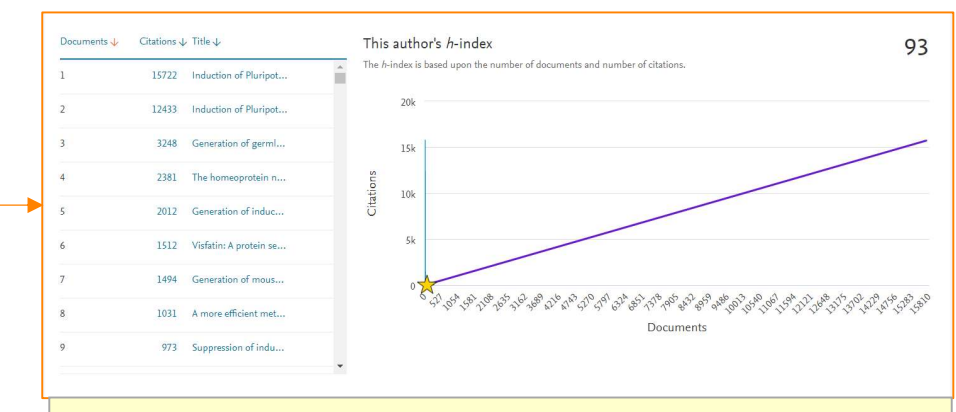

Citation overview shows the number of times the documents were cited by publication year.

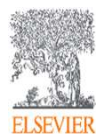

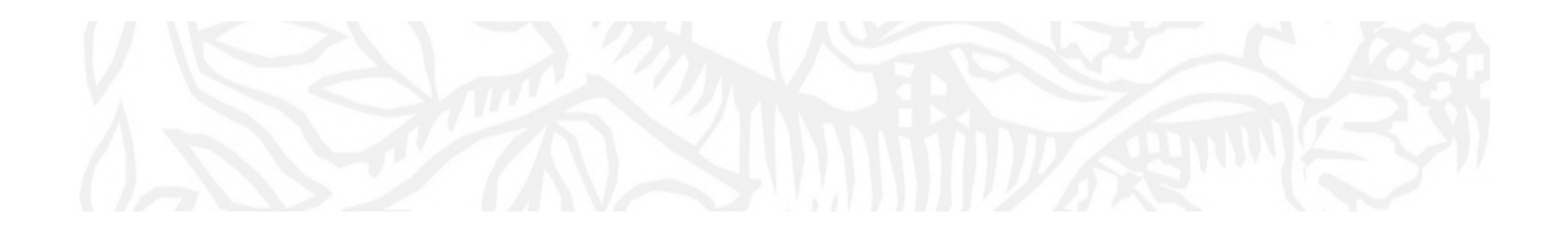

Let's take a look for covered items on Scopus.

:Author Search page.

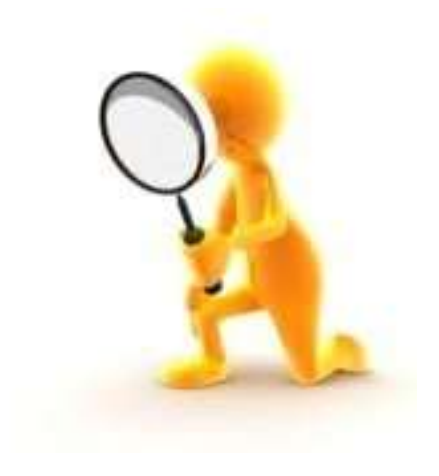

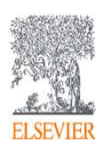

### Agenda

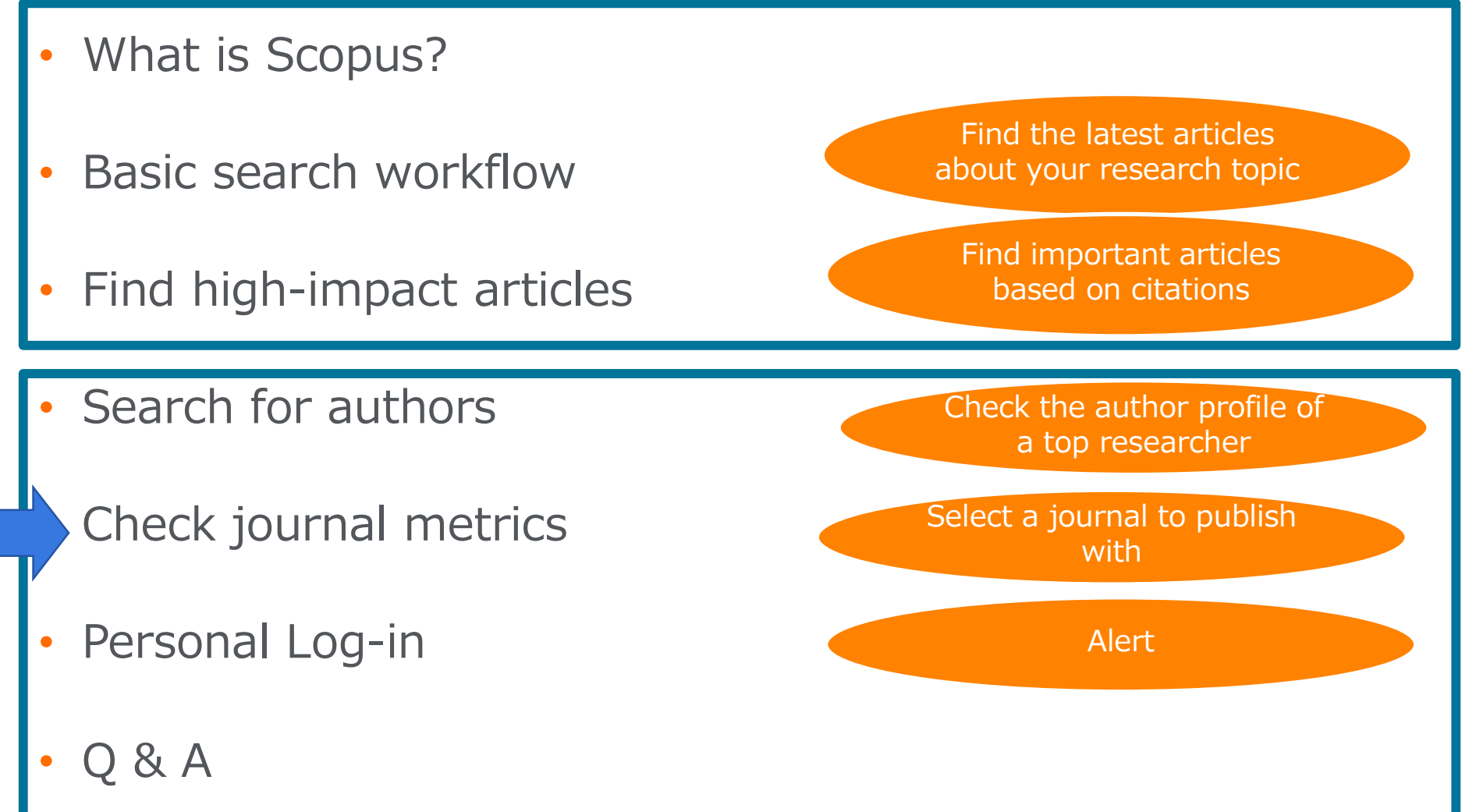

# Check journal metrics Journal metrics

The yearly average number of citations to recent articles published in a journal.

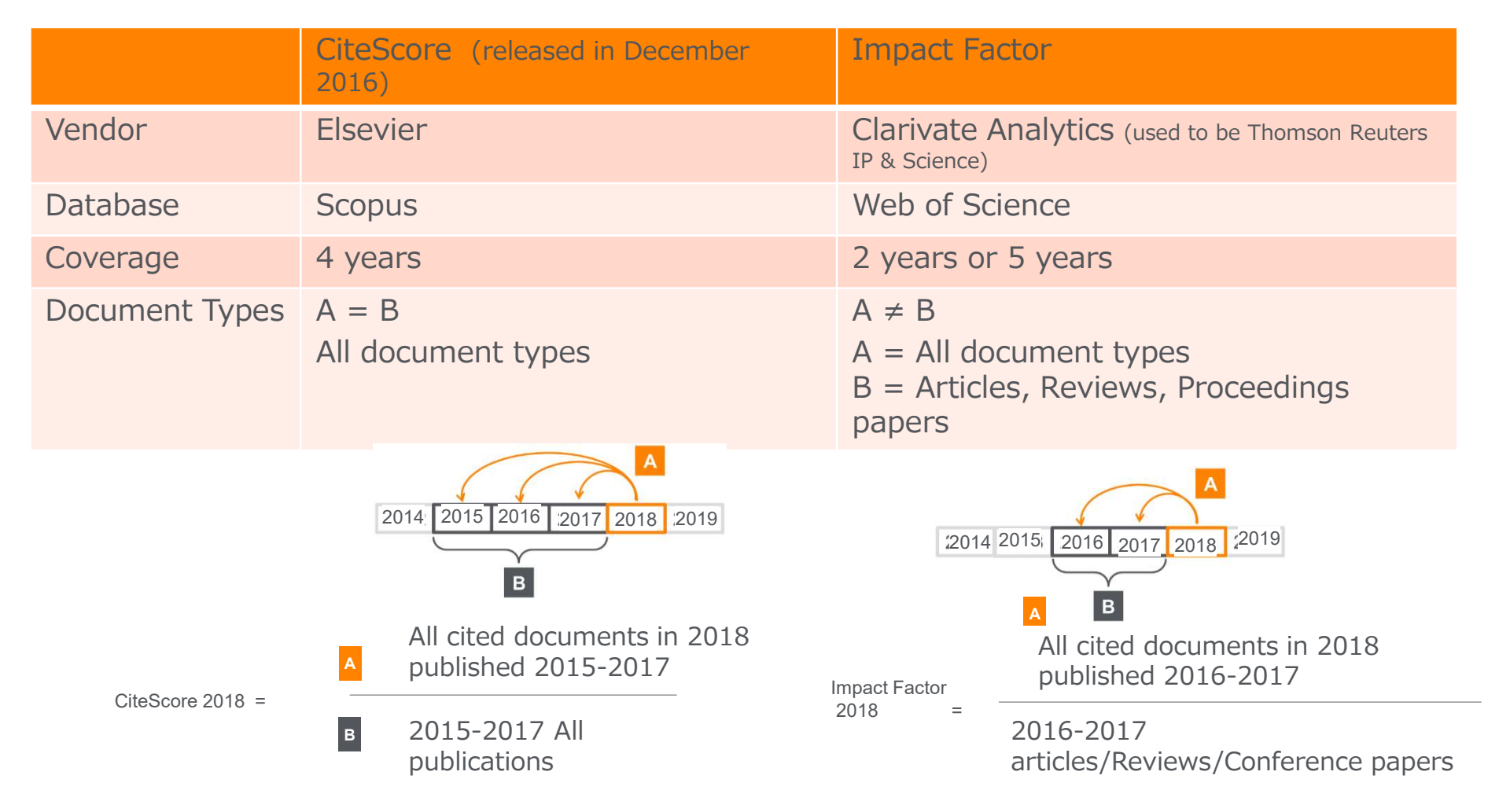

# Check journal metrics② Search for a source

| Scopus                                                                                     |                                                                                                    | Search Sour                                                                                                    | rces Lists SciV      | Val ≯ ( | Quick Link Test ⊅                 | 0                            | Ç<br>血                                       | Create ac               | count    |
|--------------------------------------------------------------------------------------------|----------------------------------------------------------------------------------------------------|----------------------------------------------------------------------------------------------------|----------------------|---------|-----------------------------------|------------------------------|----------------------------------------------|-------------------------|----------|
| Subject area Select subject                                                                | ct area                                                                                                    |                                                                                                    |                      |         |                                   |                              |                                              |                         |          |
| Search Journal titles by <ul> <li>Subject area</li> </ul>                                  | 41,3]                                                                                                    | .7 results                                                                                                    |                      | 2       | ¥. Download Scopus S              | Source List ①                | ) Learn more abo                             | out Scopus Sourc        | ce List  |
| <ul> <li>Title</li> <li>Publisher</li> <li>ISSN (International Serial Standard)</li> </ul> |                                                                                                    | ✓ ☐ Export to Excel ☐ Save to so           Source title ↓                                                                                                    | urce list<br>CiteSco | core 🗸  | Highest percentile                | V<br>Citations<br>2016-19-14 | iew metrics for y<br>Documents<br>2016-19 st | year: 2019<br>% Cited ↓ | >        |
| Numbers)                                                                                   | 1                                                                                                    | Ca-A Cancer Journal for Clinicians                                                                                                    | 435.4                | faio    | 99%                               | 47,455                       | 109                                          | 94                      | <b> </b> |
| Minimum documents                                                                          |                                                                                                    | <ul> <li>SJR (SCImago Journal Rank) is weighted by the prestige of a journal. Subject field, quality and reputation of the journal have a direct effect on the value of a citation.</li> </ul> |                      |         |                                   |                              |                                              | 87                      |          |
| Show only titles in top 10 percent                                                         | SNIP (Source Normalized Impact per Paper) mea<br>contextual citation impact by weighting citations base<br>the total number of citations in a subject field. |                                                                                                    |                      |         |                                   | easures<br>sed on            | 3                                            | 96                      |          |
| ☐ 3rd quartile<br>☐ 4th quartile                                                           | 4                                                                                                    | Chemical Reviews                                                                                                    | 100.5                |         | 99%<br>1/398<br>General Chemistry | 97,295                       | 968                                          | 96                      |          |
| Source type                                                                                |                                                                                                    | Reviews of Modern Physics                                                                                                    | 75.8                 |         | 99%                               | 11.906                       | 157                                          | 97                      |          |

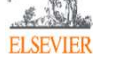

#### Check journal metrics ③ Source details & CiteScore

| Source details                                                                                                    |                                                                                                    | Feedback 🔪 Compare s                                 | ources > |  |
|----------------------------------------------------------------------------------------------------|----------------------------------------------------------------------------------------------------|------------------------------------------------------|----------|--|
| Cell<br>Scopus coverage years: from 1974 to Present<br>Publisher: Elsevier                                                                                                    |                                                                                                    | CiteScore 2019<br>58.7<br>Add CiteScore to your site | 6        |  |
| ISSN: 0092-8674 E-ISSN: 1097-4172       SJR 2019         Subject area: (Biochemistry, Genetics and Molecular Biology: General Biochemistry, Genetics and Molecular Biology)       SJR 2019         24.698                         |                                                                                                    |                                                      |          |  |
| View all documents > Set document alert Save to                                                                                                    | SNIP 2019<br>7.114                                                                                                    | 0                                                    |          |  |
| CiteScore CiteScore rank & trend Scopus con                                                                                                    | tent coverage                                                                                                    |                                                      |          |  |
| i Improved CiteScore methodology<br>CiteScore 2019 counts the citations received in 2016-2<br>papers published in 2016-2019, and divides this by the                                                                              | 019 to articles, reviews, conference papers, book chapters and data<br>a number of publications published in 2016-2019. Learn more > |                                                      | ×        |  |
| CiteScore 2019                                                                                                    | CiteScoreTracker 2020 ①                                                                                                    |                                                      |          |  |
| $58.7 = \frac{100,190 \text{ Citations 2016 - 2019}}{1,707 \text{ Documents 2016 - 2019}}$ $53.5 = \frac{86,507 \text{ Citations to date}}{1,616 \text{ Documents to date}}$ Last updated on 07 September, 2020 · Updated monthly |                                                                                                    |                                                      |          |  |

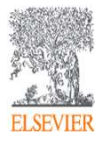

Г

#### Check Journal metrics ④ CiteScore rank & Trend

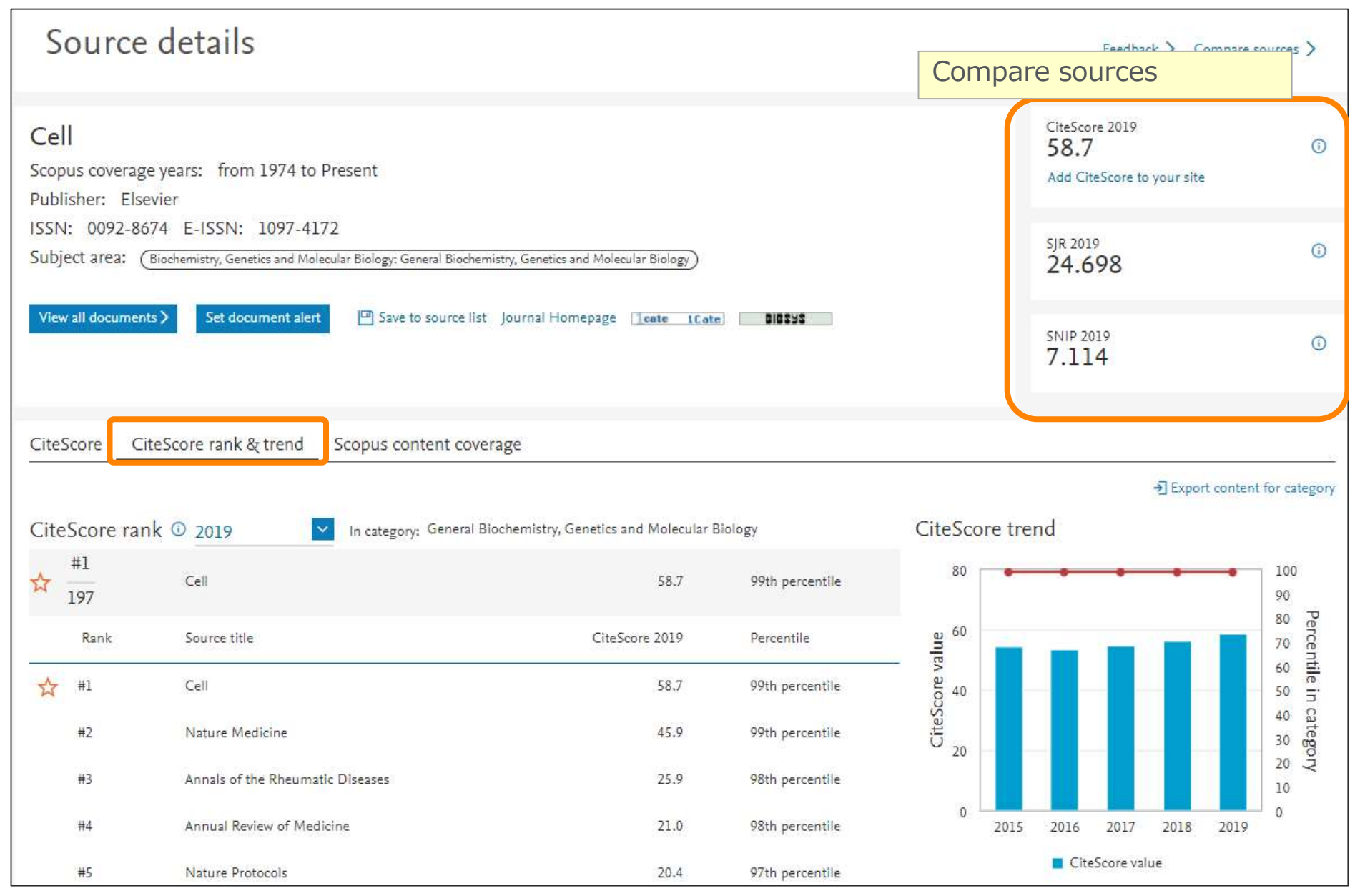

### Agenda

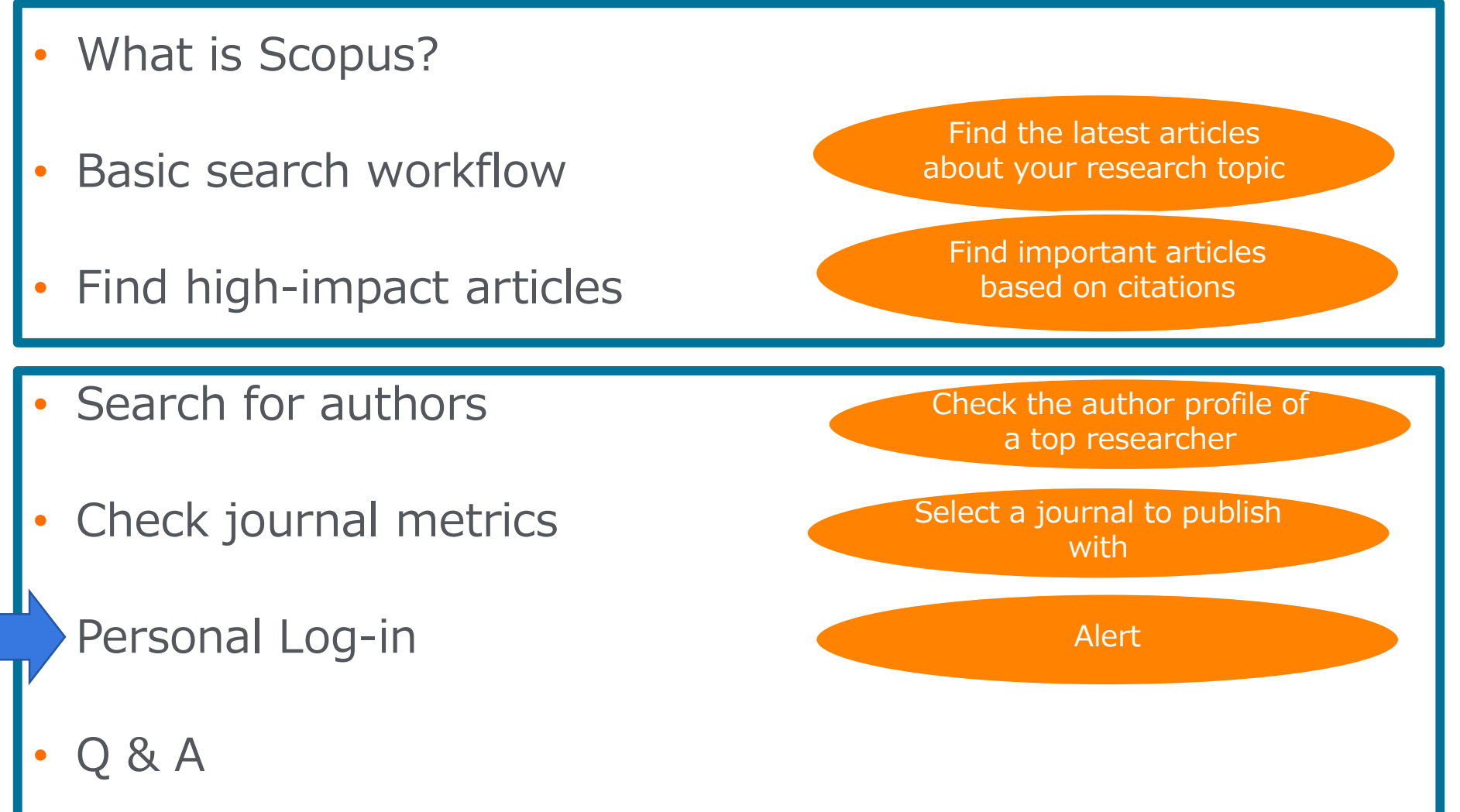

#### Personal Log-in User registration, Login

| Scopus Search Sources Lists SciVal » Quick Link Test » ⑦ ♀ 	 Create account Sign in Document search Compare sources >                                                                     | ×<br>ELSEVIER<br>Register                                                                                                    |
|----------------------------------------------------------------------------------------------------|----------------------------------------------------------------------------------------------------|
| Documents Authors Affiliations Advanced     Search tips      Article title, Abstract, Keywords     F.g., "Cognitive architectures" AND robots     Article title, Abstract, Keywords     + | Create password to register                                                                                                    |
| <ul> <li>※ By user registration, you can use<br/>personal features such as e-mail alerts.</li> <li>You can use the same username/password<br/>for ScienceDirect and Mendeley.</li> </ul>  | Family name Password Choose a unique password with minimum 8 characters. Include at least 1 number, a mix of lowercase and uppercase letters and 1 symbol to make your password strong. |
| Your e-mail address is your username                                                                                                    | Stay signed in (not recommended for shared devices)<br>By continuing you agree with our Terms and conditions and Privacy<br>policy.                                                     |
|                                                                                                    | Register<br>I already have an account                                                                                                    |

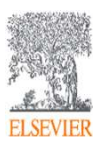

#### Personal Log-in

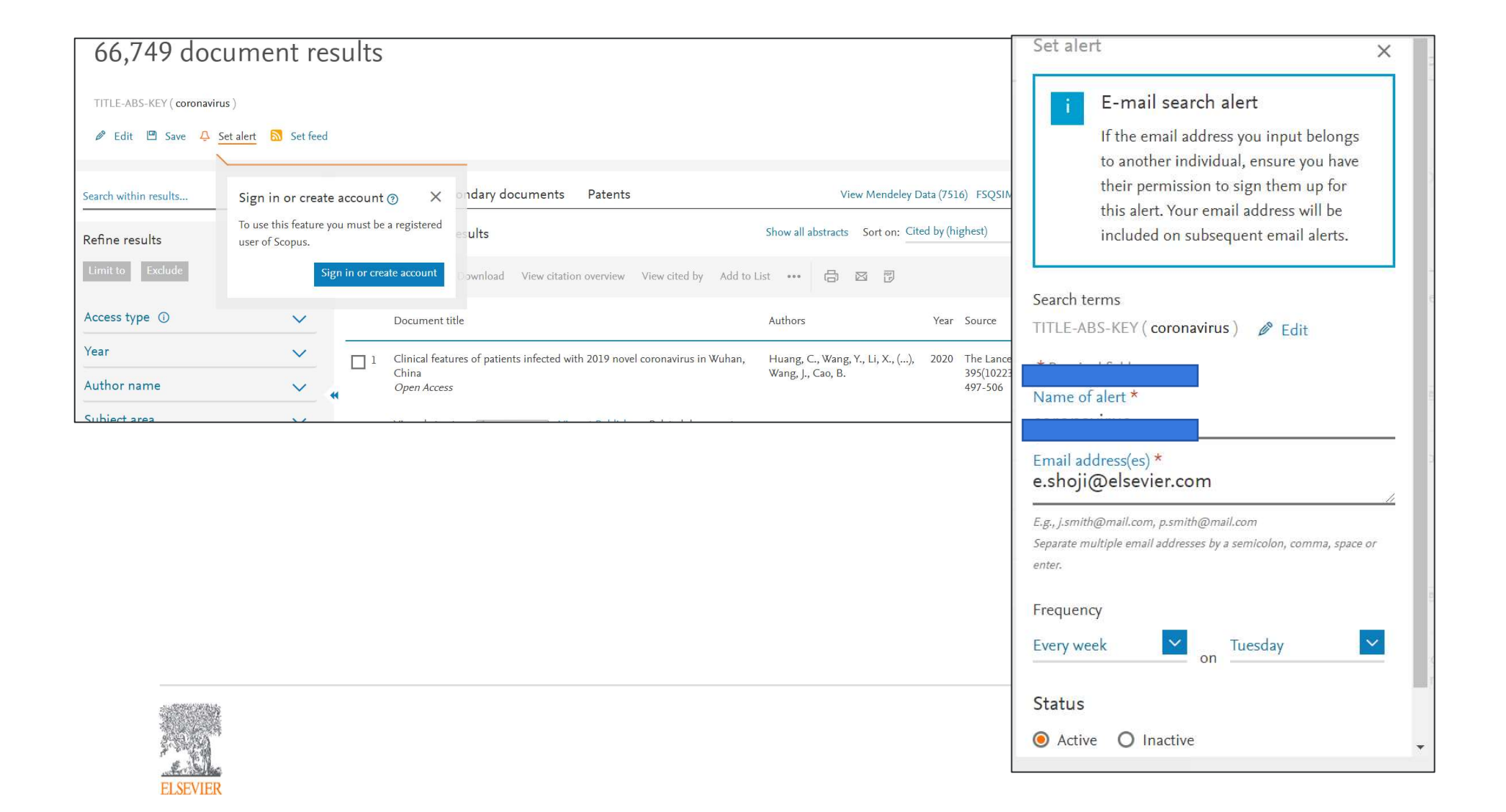

### Thank you for your join-in!

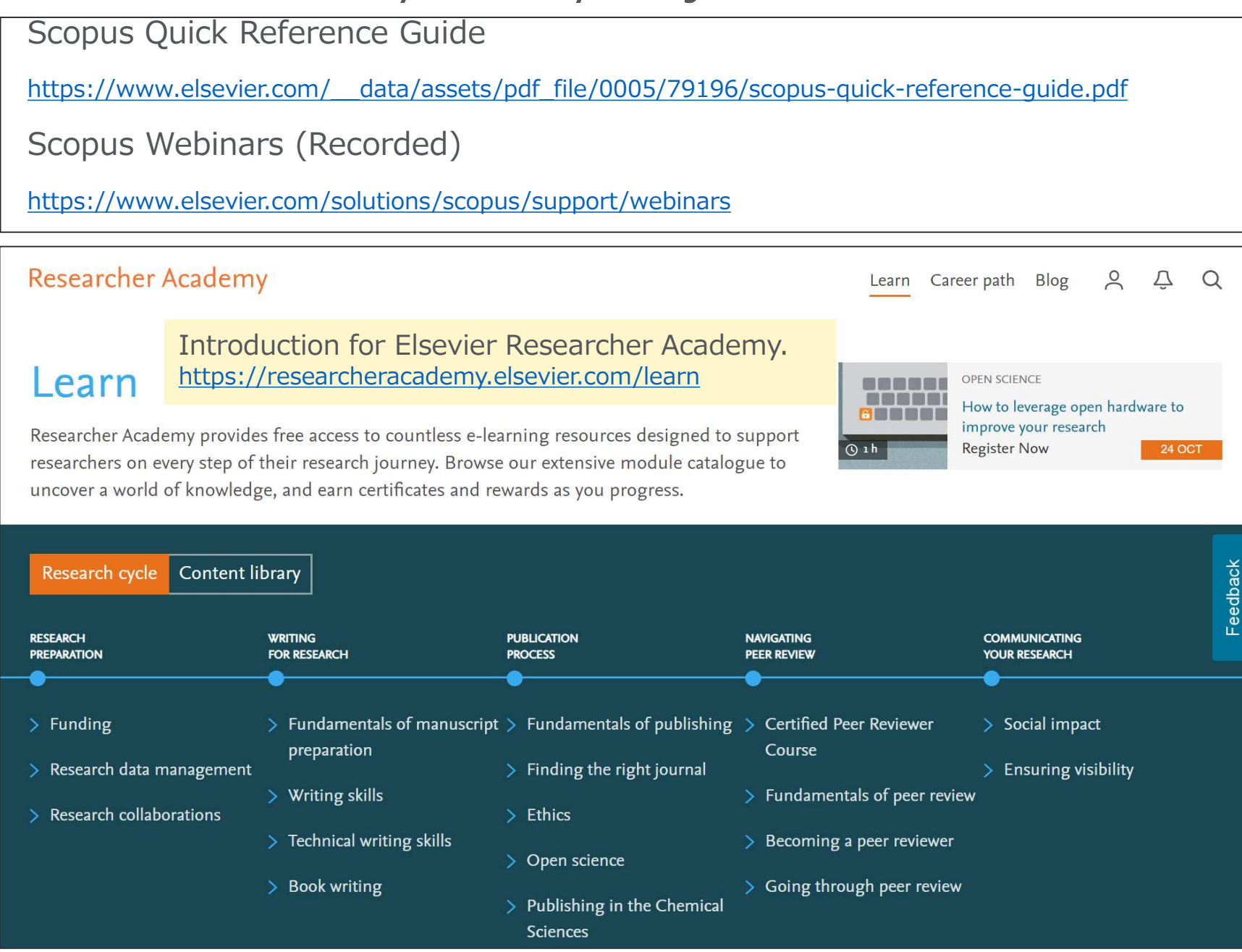